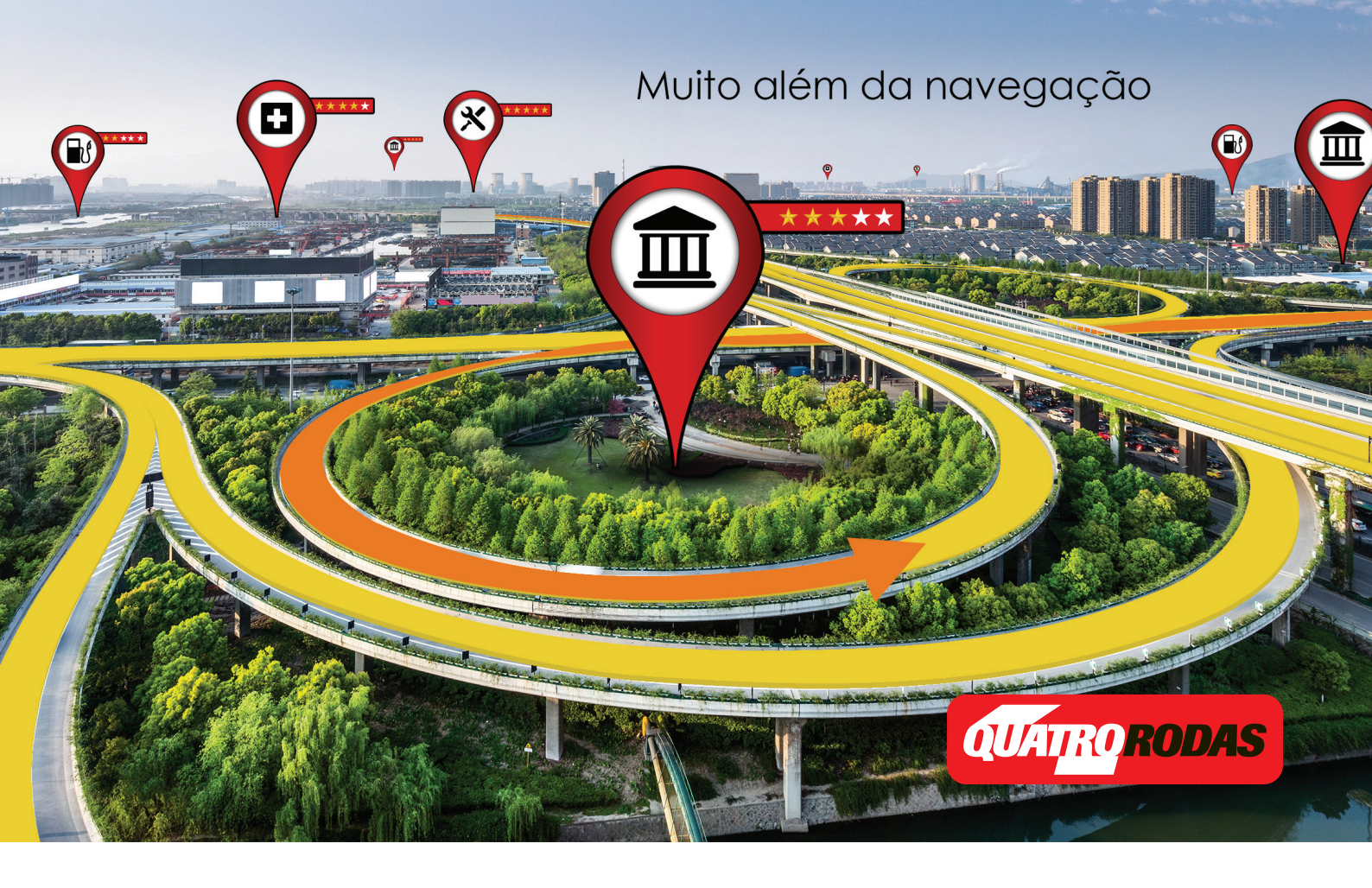

# **GUIA GPS Quatro Rodas**

## Tutorial de soluções rápidas

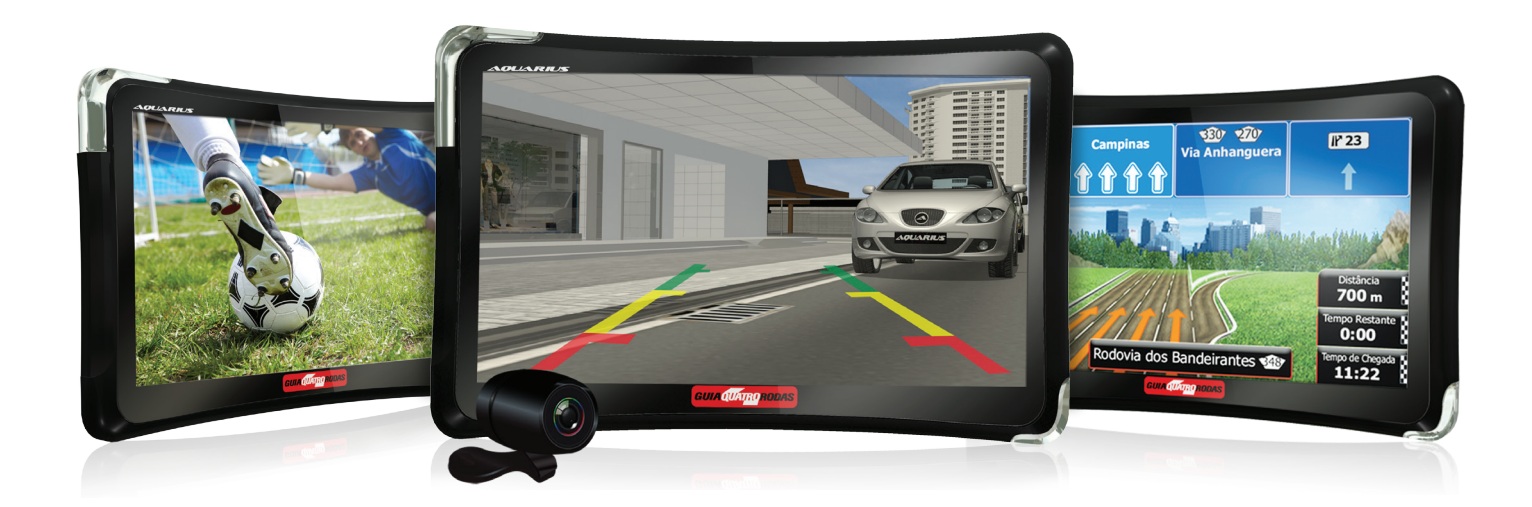

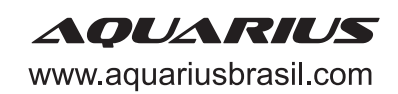

#### **Objetivo:**

Suprir as necessidades de conhecimento sobre os produtos Aquarius Brasil junto a você, nosso cliente.

#### Campo de aplicação:

Este documento se aplica aos produtos da Aquarius Brasil e pode ser utilizado por todos os clientes da marca.

### Conteúdo

- Problemas para ligar ou recarregar a bateria (Pág. 3)
- Dificuldades para usar o GPS enquanto conectado ao computador (Pág. 4)
- Configuração inicial (Pág. 6)
- Configuração de rota (Pág. 10)
- Dificuldades com o touch screen ou aparelho travando (Pág. 13)
- Dificuldade com a função TV busca de canais (Pág. 15)
- Problemas no áudio ativação do som ou aumento de volume (Pág. 16)
- Problemas no áudio ativação e desativação da Função FM. (Pág. 17)
- Dificuldades de conexão com o satélite Teste GPS (Pág. 19)
- Dificuldades para abrir o GPS como pasta no computador (Pág. 20)
- Primeira atualização de mapa gratuita (Pág. 23)
- Localização da caneta touch screen (Pág. 28)

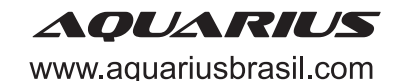

1º passo: conecte o cabo USB que acompanha o kit ao terminal mini USB localizado na lateral do aparelho.

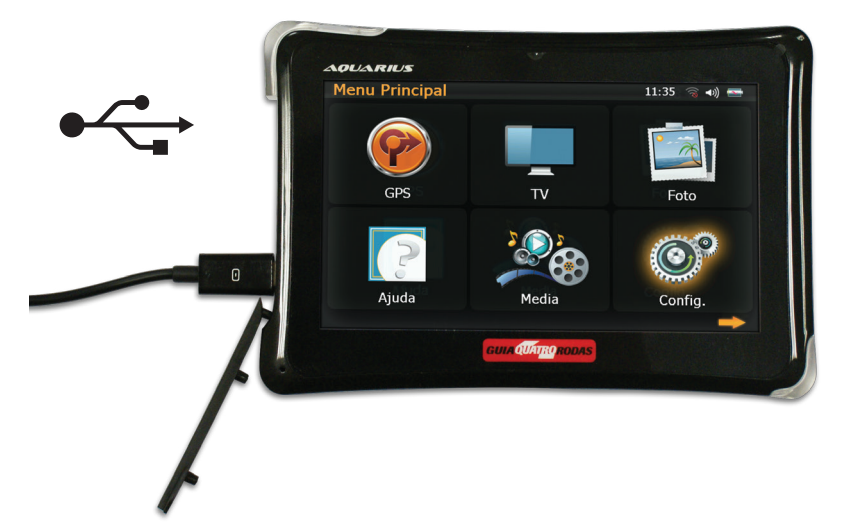

**2º passo:** conecte a outra extremidade do cabo numa porta USB de um computador, deixando o produto em recarga de bateria durante 8 (oito) horas. Durante este tempo, certifique-se que o GPS permaneça desligado e o computador esteja ligado e não entre em modo de espera ou stand by.

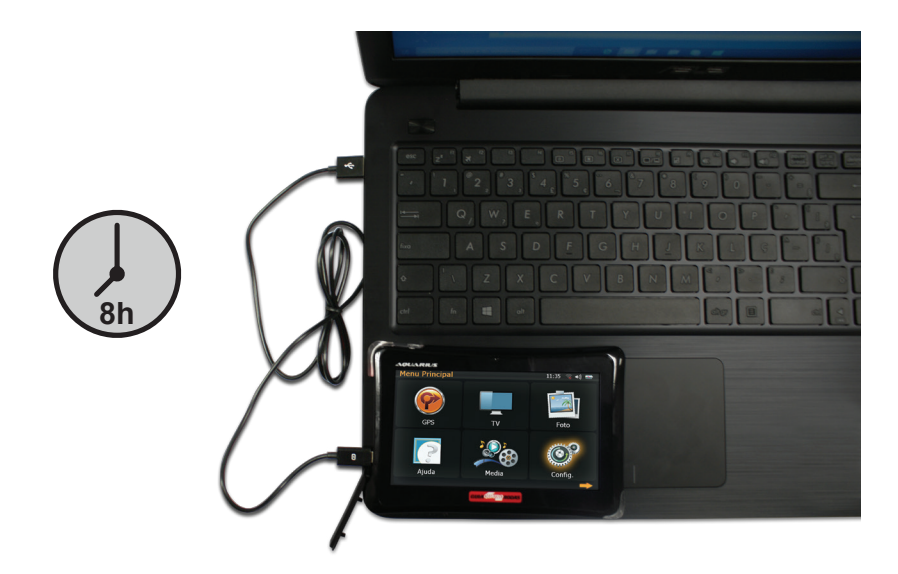

**3º passo:** após o término da recarga de bateria por 8 (oito) horas, desconecte o cabo USB do GPS e ligue o produto pressionando o botão "power".

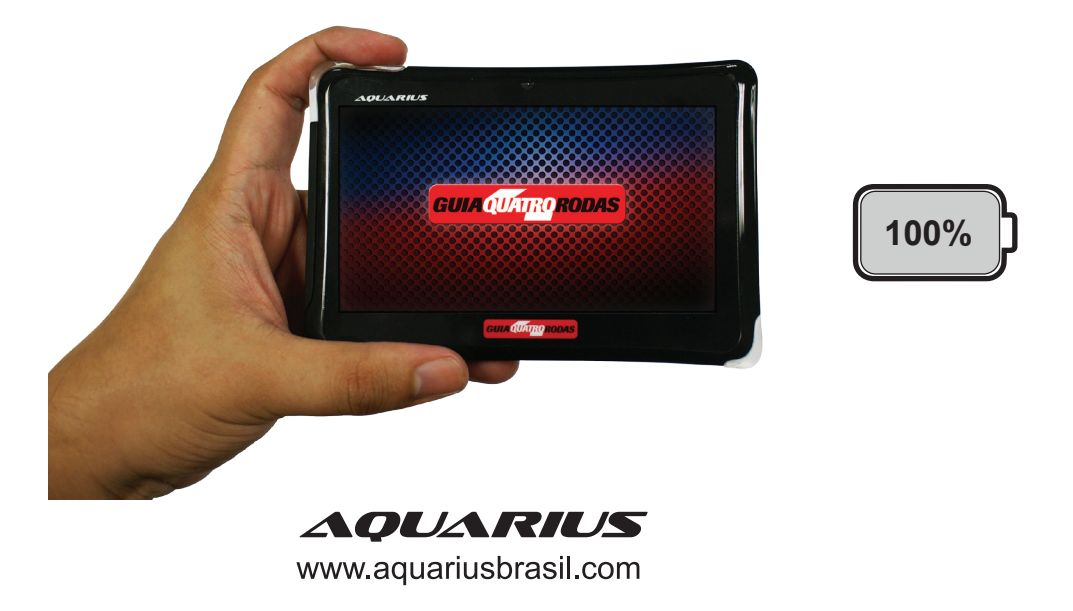

1º passo: no menu principal, selecione a opção "Configurações".

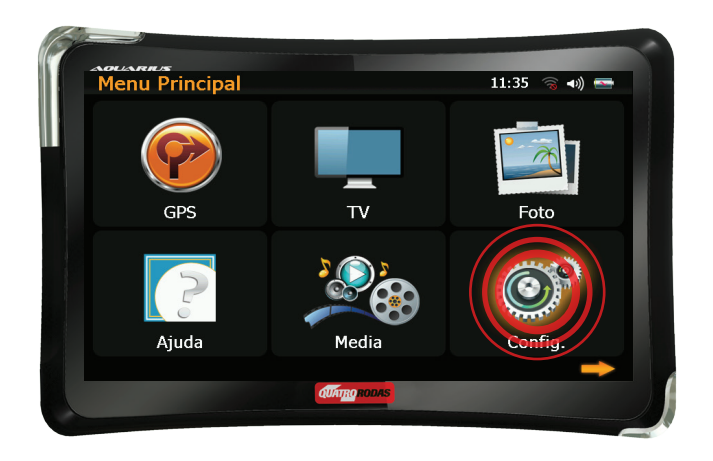

2º passo: clique na seta localizada no canto inferior direito da tela para acessar a segunda página do menu.

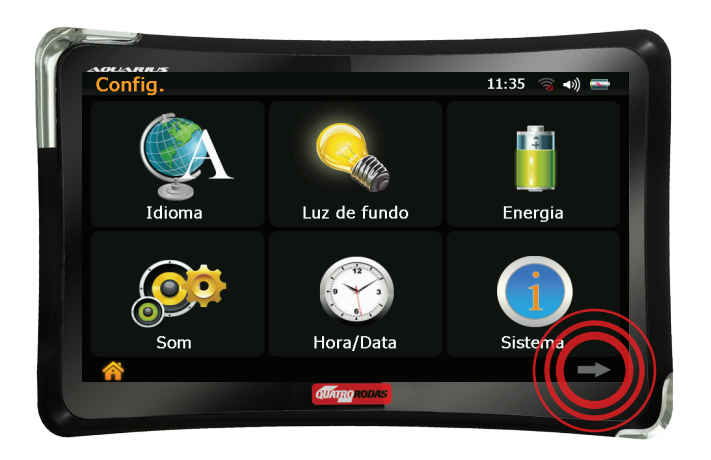

3º passo: selecione "Config USB".

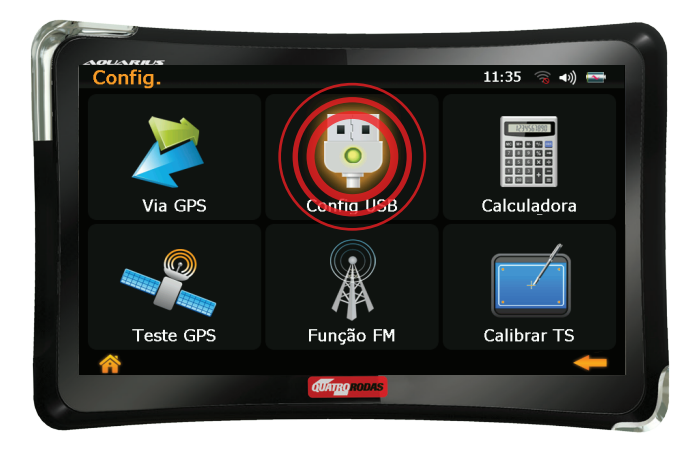

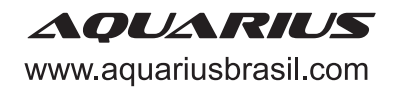

4º passo: selecione o ícone "ACTIVESYNC". Feche a janela clicando na seta de retorno para a página anterior.

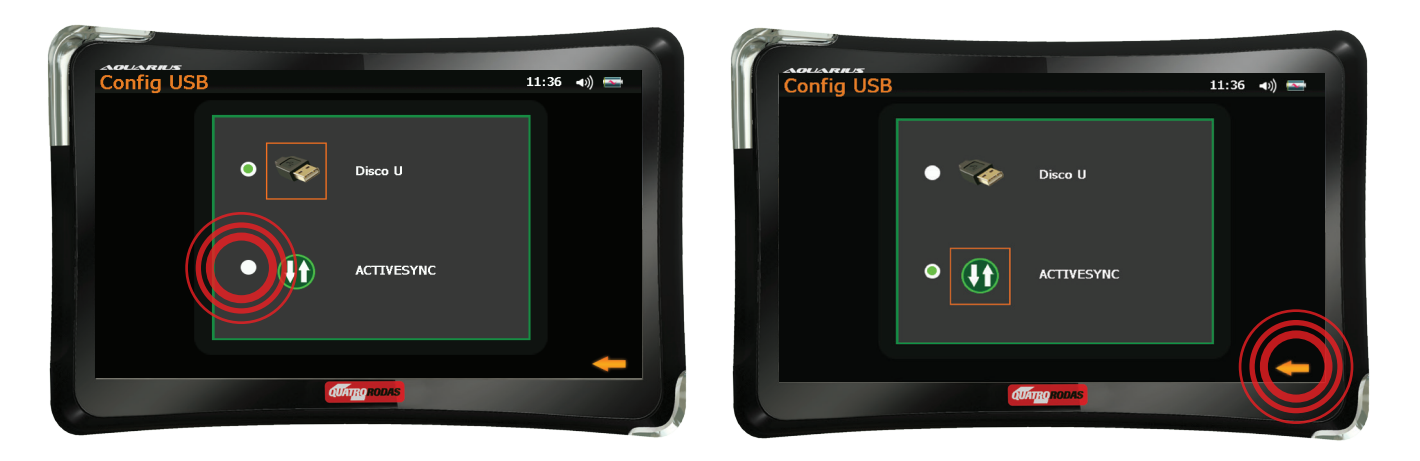

5º passo: conecte o cabo USB que acompanha o kit ao terminal micro USB na porta localizada na lateral do aparelho.

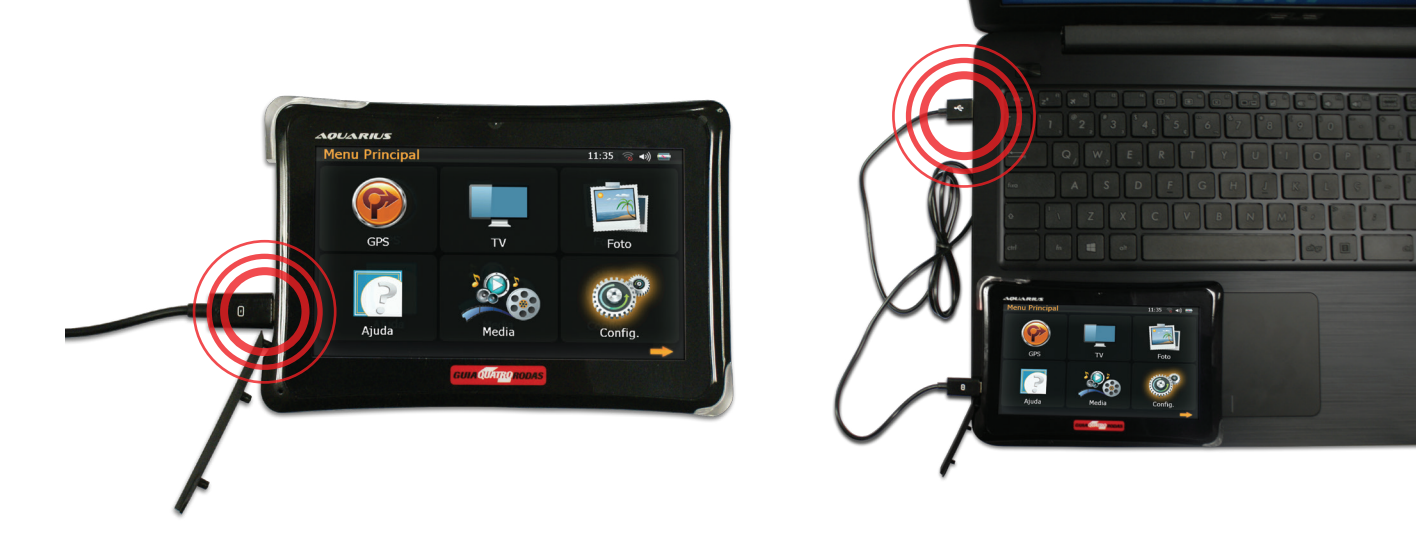

**6º passo:** conecte a outra extremidade do cabo numa porta USB do computador para que recarregue e utilize o GPS normalmente. Para que o GPS funcione normalmente enquanto conectado ao computador para manutenção do nível de bateria, é necessário que já tenha sido realizada a recarga mínima de 8 (oito) horas.

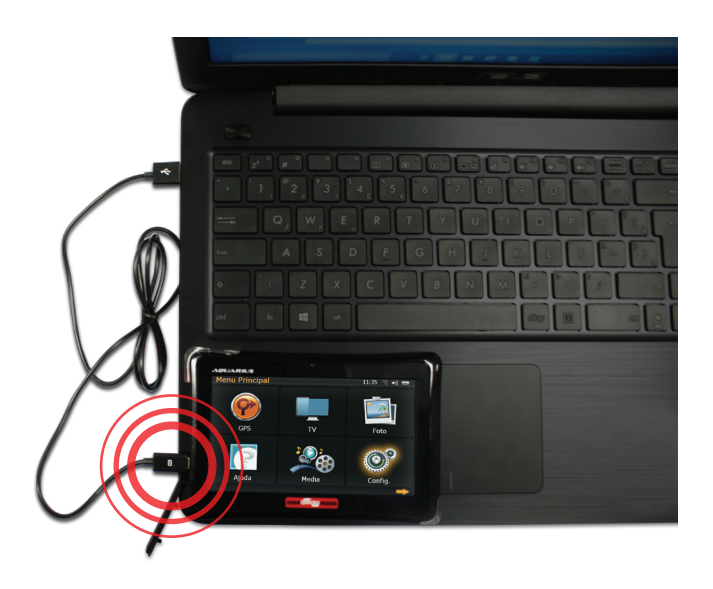

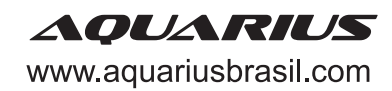

1º passo: clique no ícone "GPS".

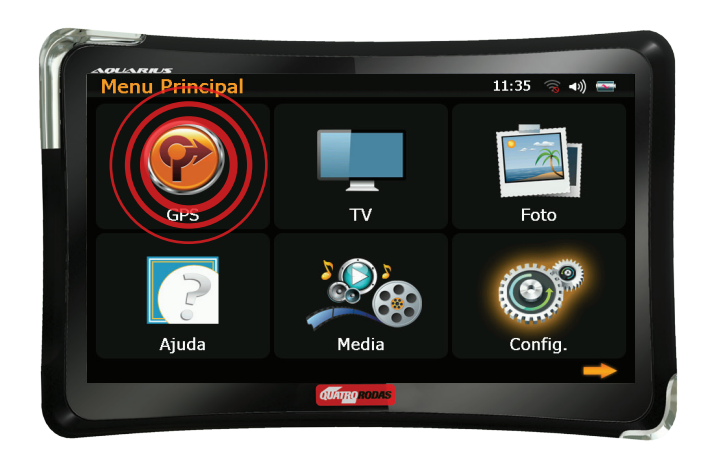

2º passo: selecione o idioma do menu desejado e clique em "Done" para avançar.

|         | Program Language |        |  |
|---------|------------------|--------|--|
| Portugi | uês (BR)         |        |  |
| Русски  | й                |        |  |
| 🎽 简体中   | 文                |        |  |
| * 繁體中   | 文                |        |  |
|         |                  | ✓ Done |  |
|         | QUATRO RODAS     |        |  |

3º passo: leia o Contrato de Licença do Usuário Final e, se estiver de acordo, clique em "Aceitar".

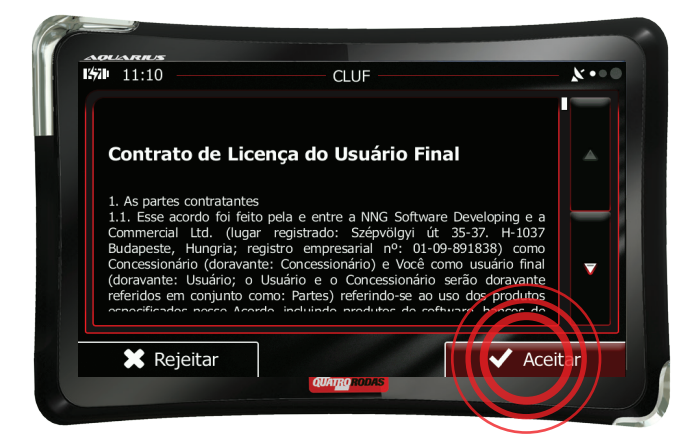

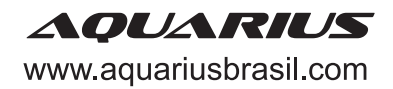

**4º passo:** leia a nota sobre autorização de recolhimento de registro de GPS e, se estiver de acordo, clique em "Sim". Caso contrário, clique em "Não".

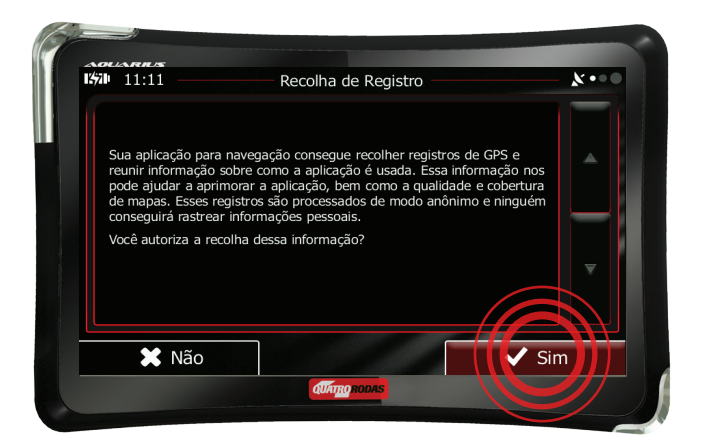

5º passo: selecione o idioma e gênero da voz do GPS e clique em "Próximo".

| 1570 11:11           | Idioma da                          | voz                                            | *•••               |
|----------------------|------------------------------------|------------------------------------------------|--------------------|
| mulher Sas           | kia v229228                        | Nomes de ruas<br>não anunciados                |                    |
| Nederl               | <b>ands</b><br>n v229228           | Voz Natural<br>Nomes de ruas<br>não anunciados |                    |
| Portug<br>muher Ana  | <b>Juês (BR)</b><br>Imaria v229228 | Voz Natural<br>Nomes de ruas<br>não anunciados | $\left  - \right $ |
| Portug<br>hom. Fabio | <b>Juês (BR)</b><br>v229228        | Voz Natural<br>Nomes de ruas<br>não anunciados | • •                |
| Русски               | ий                                 | Voz Natural                                    |                    |
| 🔶 Voltar             |                                    | Próxi                                          | mo                 |
|                      | QUATRORODA                         |                                                |                    |

**6º passo:** nos novos menus que serão exibidos, personalize suas preferências, como tipo de veículo e sistema métrico e clique em "Próximo".

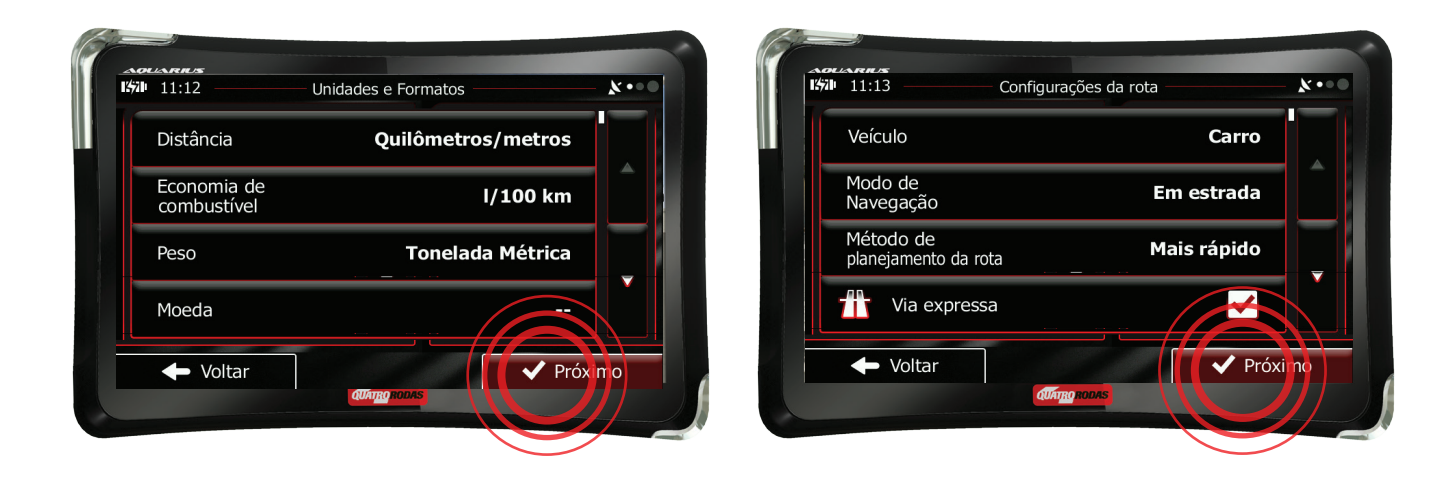

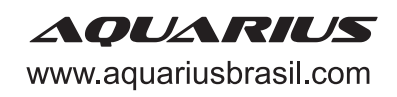

7º passo: quando terminar, clique em "Finalizar" para aplicar essas configurações..

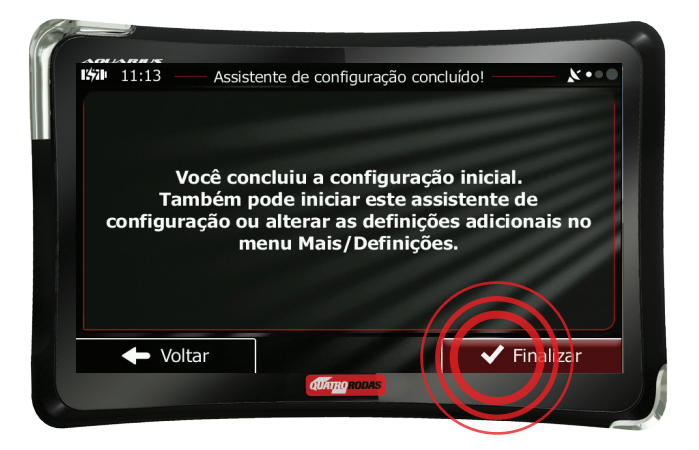

8º passo: clique em "sair", no canto inferior esquerdo da tela.

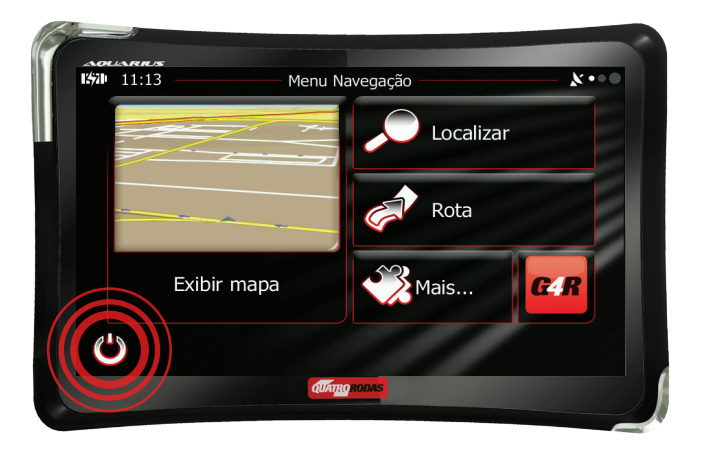

9º passo: clique em "Saída".

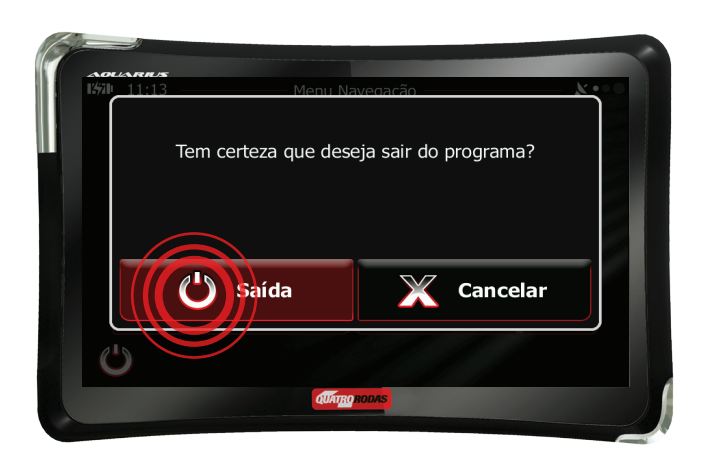

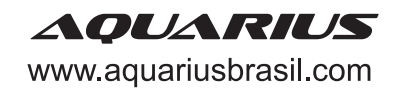

10º passo: em um local aberto, no menu principal, clique na opção "Configurações".

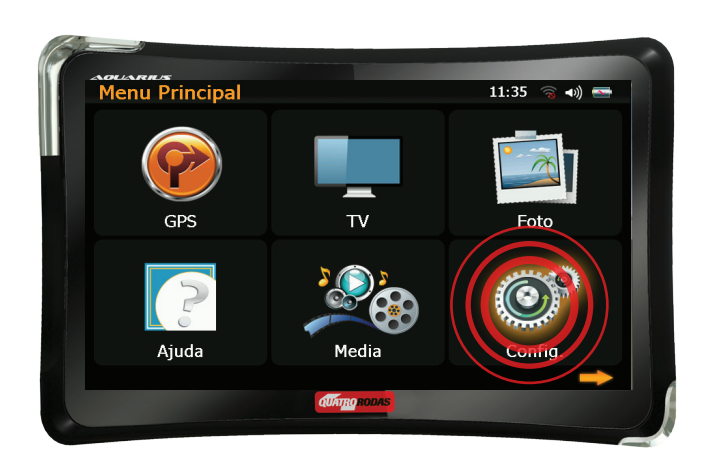

**11º passo:** clique na seta localizada no canto inferior direito da tela para acessar a segunda página do menu.

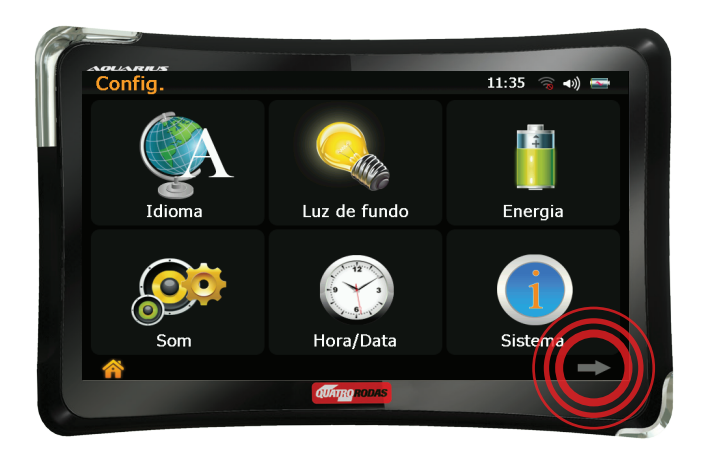

12º passo: clique no ícone "Teste GPS".

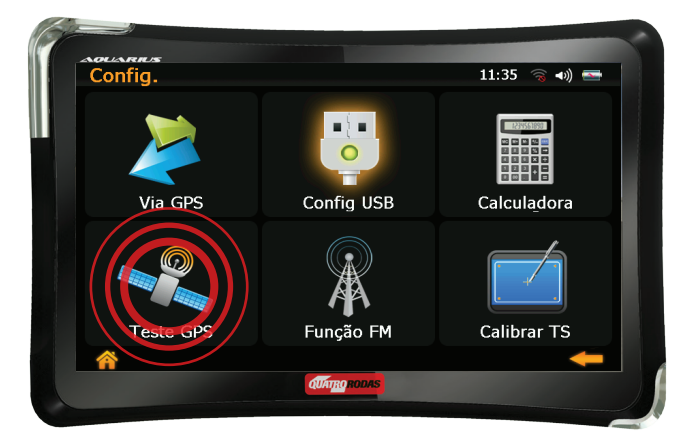

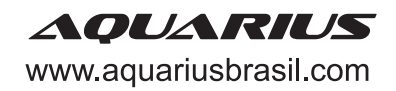

**13º passo:** clique no ícone "Reset GPS" ou Recup GPS". Aguarde o GPS se conectar a no mínimo 3 (três) satélites. Sugerimos que o procedimento seja realizado em área aberta.

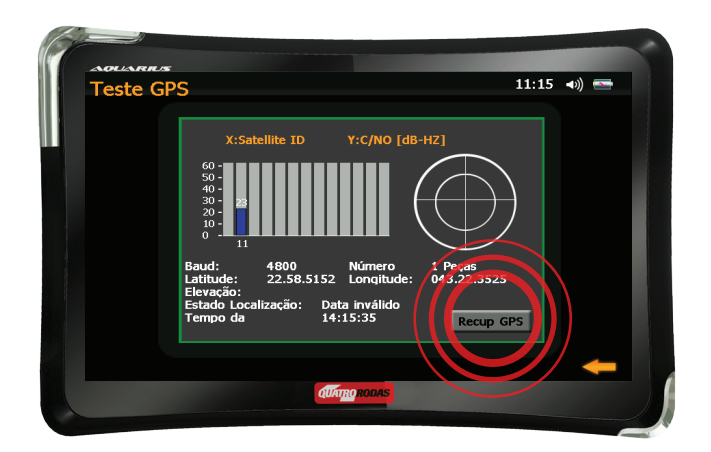

**14º passo:** volte ao menu principal clicando na seta de retorno no canto inferior direito da tela e utilize seu GPS normalmente.

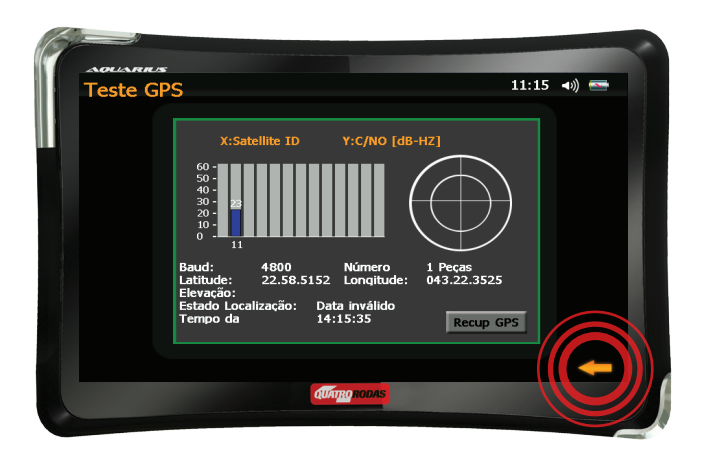

## Configuração de rota

1º passo: clique no ícone "GPS".

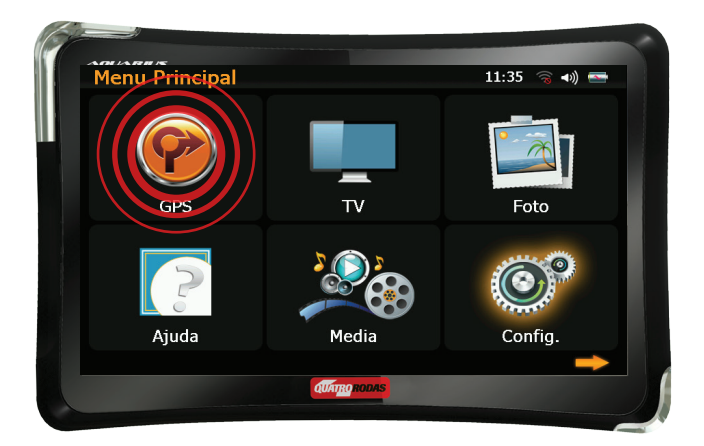

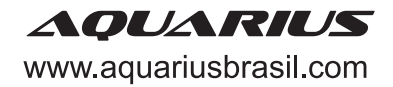

2º passo: clique em "Localizar".

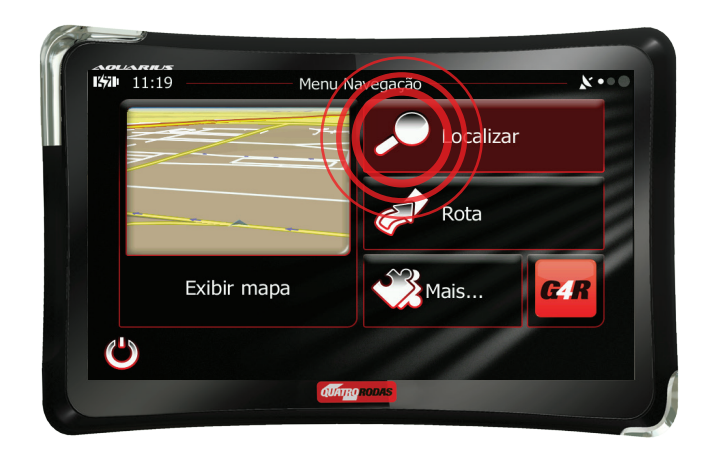

3º passo: clique em "Procurar endereço".

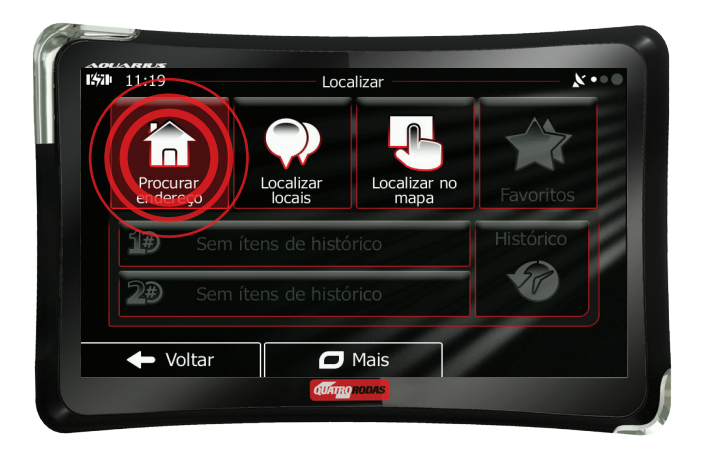

4º passo: selecione o país desejado clicando em "País".

| País                            | Brasil                                   | Argentina |  |
|---------------------------------|------------------------------------------|-----------|--|
| Cidade B                        | rasília (Distrito Federal)<br>(Brasilia) | Brasil    |  |
| Rua                             | <nome da="" rua=""></nome>               | Chile     |  |
| <rua de="" interseção=""></rua> | <número casa="" da=""></número>          | Uruguai   |  |

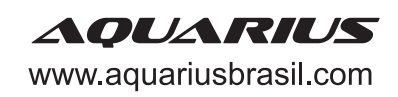

5º passo: digite o nome da cidade desejada e selecione-a.

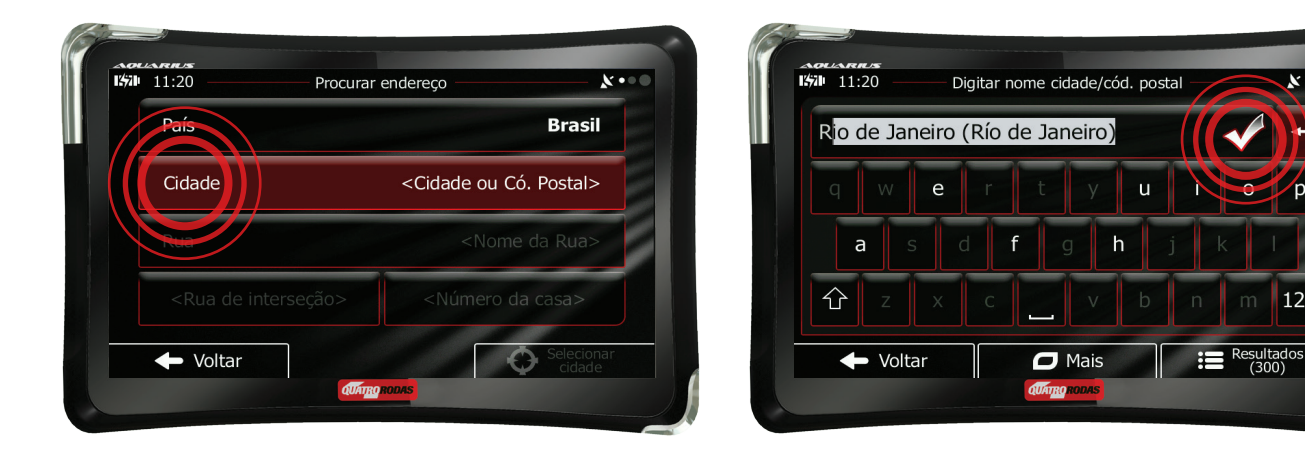

6º passo: digite o nome da rua desejada e selecione-a.

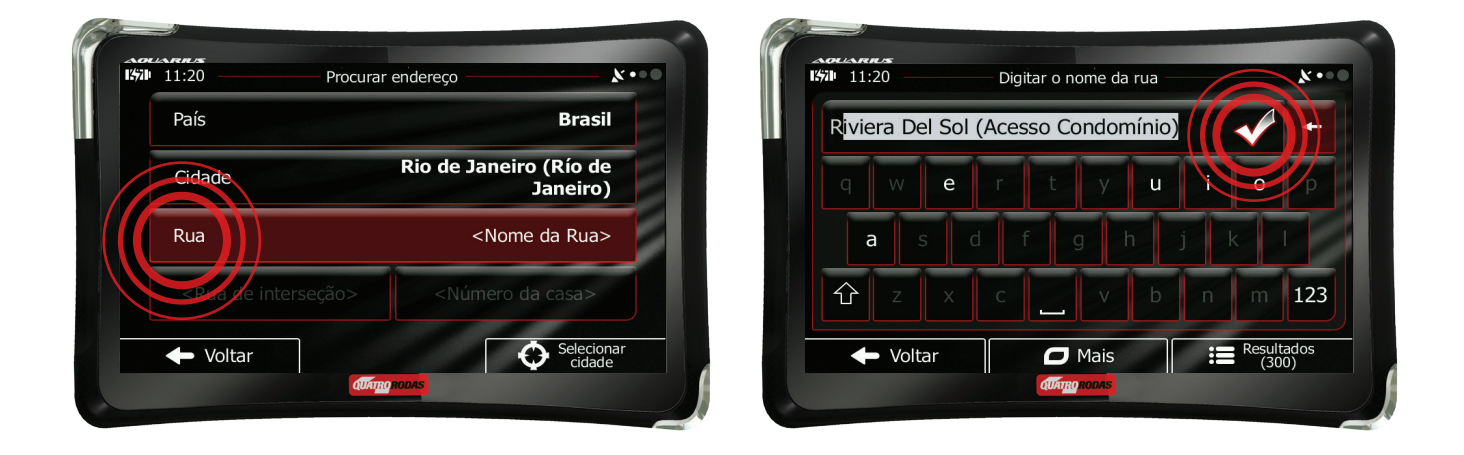

7º passo: digite o número desejado e conclua.

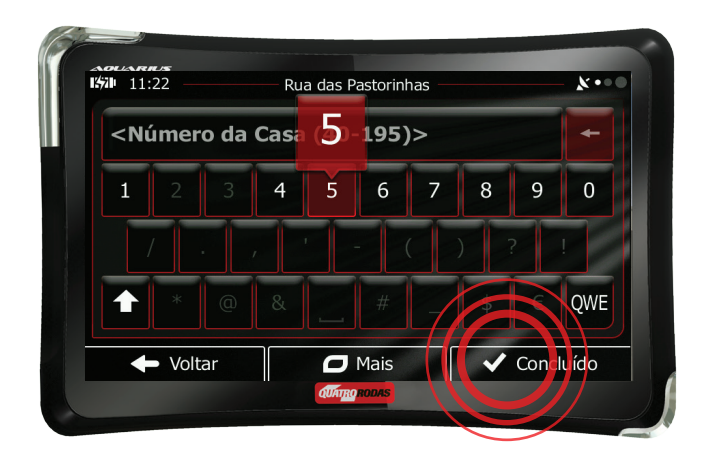

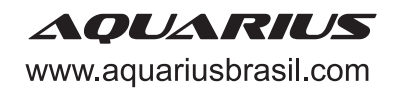

123

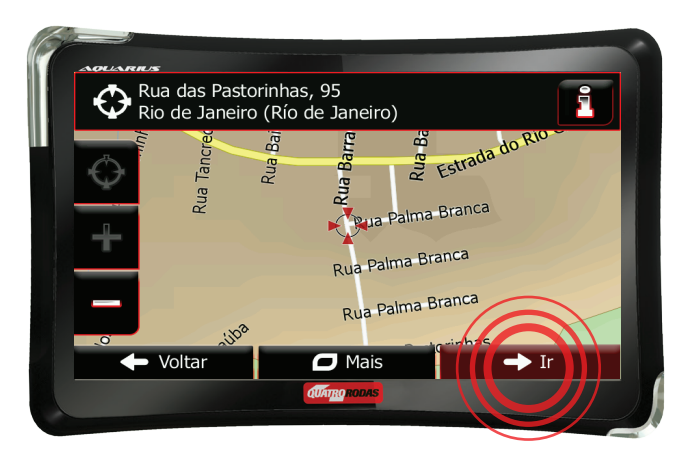

**9º passo:** seu GPS exibirá uma mensagem dizendo que parte da rota exige autorização especial. Se concordar, clique em "OK".

| Parte da rota exige autorização especial |   |
|------------------------------------------|---|
|                                          |   |
| ОК                                       | I |
| Voltar                                   |   |
| OUAT <u>RO</u> RODAS                     |   |

Pronto! Sua rota está configurada. Agora é só seguir as orientações de seu GPS.

## Dificuldades com o touch screen ou aparelho travando

**1º passo:** clique na opção "Configurações", localizada no menu principal, e acesse a segunda página clicando na seta no canto inferior direito da tela.

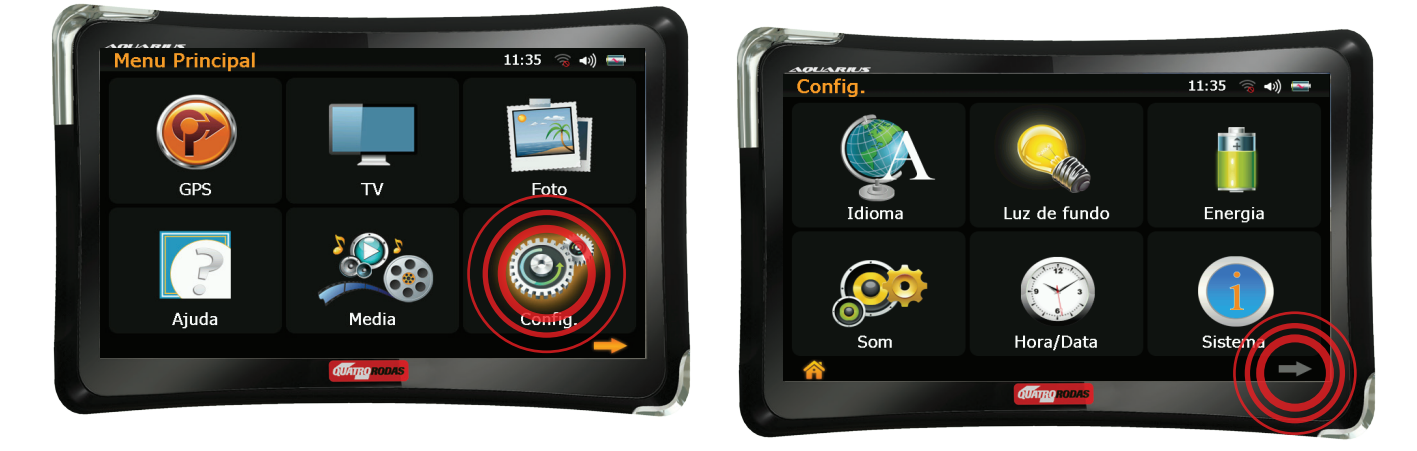

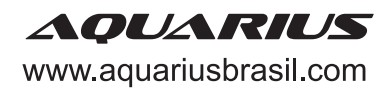

**2º passo:** clique na opção "Calibrar TS" ou "Calibrar" e pressione suavemente com a caneta que acompanha o kit cada símbolo de cruz (+) que for exibido até que o aparelho retorne para a tela de origem. Após isso, use seu GPS normalmente.

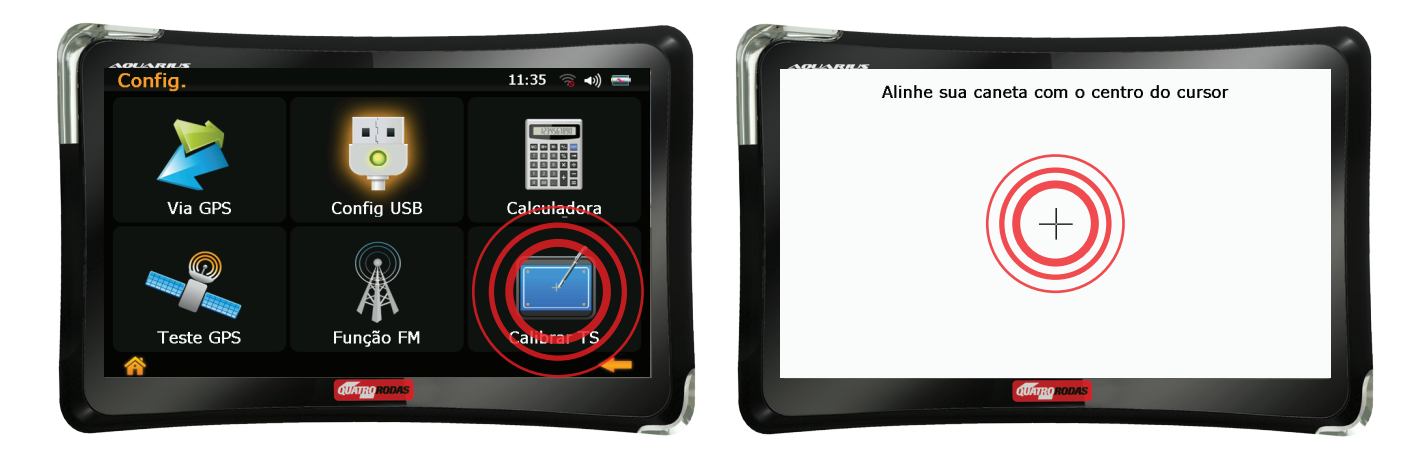

#### VOCÊ TAMBÉM PODE SEGUIR O PROCEDIMENTO ABAIXO

1º passo: pressione de forma rápida o botão "power" repetidas vezes até aparecer uma tela branca.

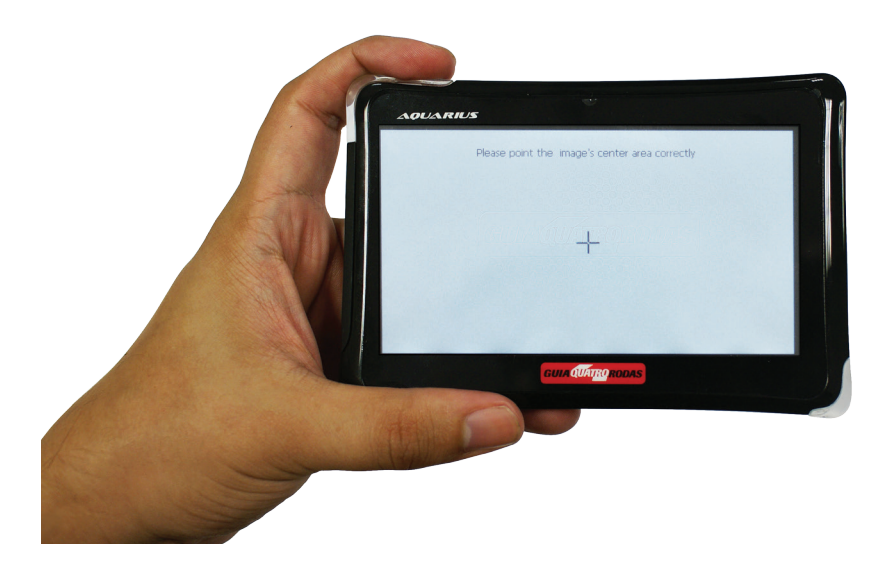

**2º passo:** quando aparecer uma tela branca, use a caneta que acompanha o kit para clicar nos sinais em forma de cruz até que o processo seja encerrado e o produto retorne para tela de origem.

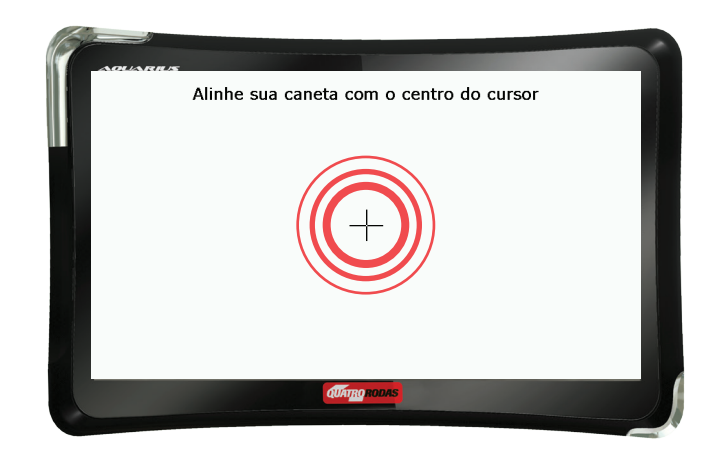

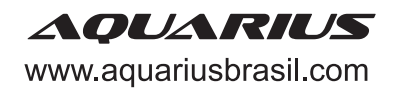

1º passo: em um local aberto, clique na opção "TV", localizada no menu inicial.

2º passo: entre nas configurações da TV clicando no ícone com um símbolo de ferramenta, localizado no canto superior esquerdo da tela.

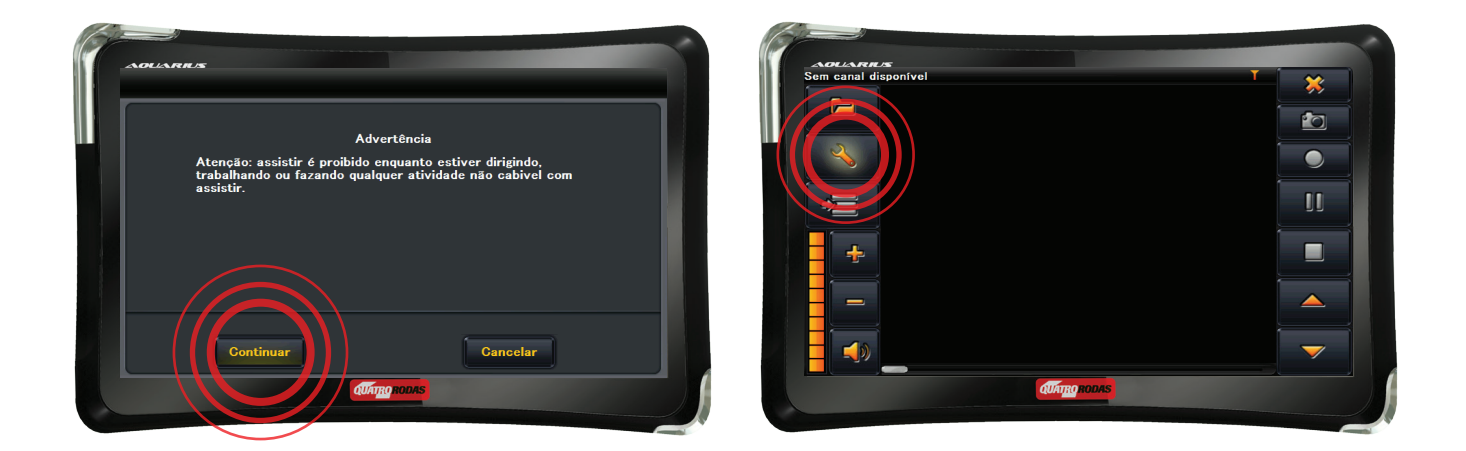

**3º passo:** estique completamente a antena do aparelho e realize a pesquisa de canais clicando no ícone "buscar", localizado no canto inferior direito. Sugerimos que o procedimento seja realizado em área aberta.

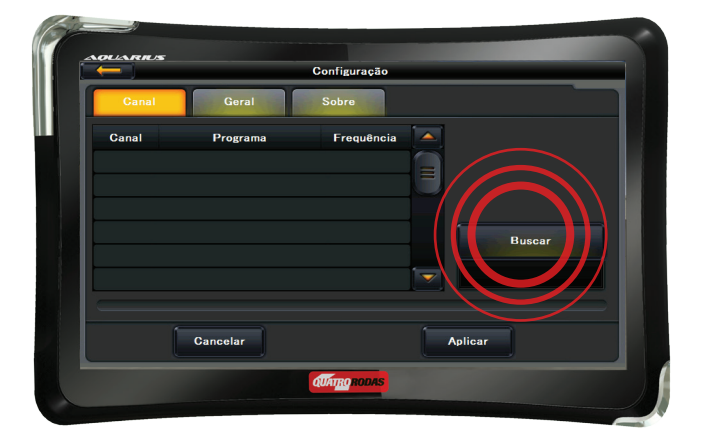

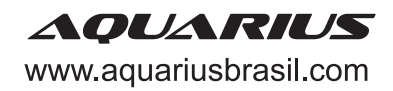

**4º passo:** aplique a pesquisa efetuada clicando na opção "Aplicar" e sua TV estará sintonizada às frequências de canais de TV digital disponíveis na região.

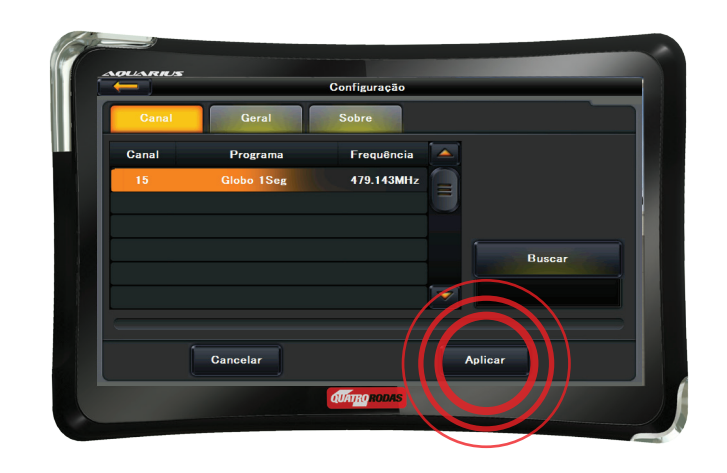

#### Problemas no áudio (ativação do som ou aumento de volume)

1º passo: clique na opção "Configurações", localizada no menu principal.

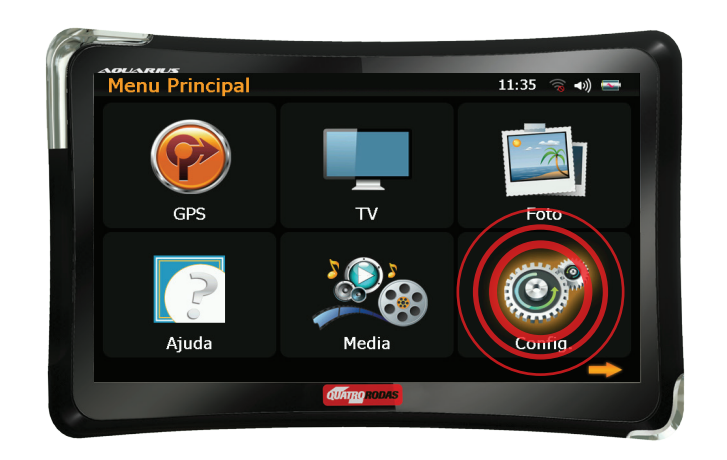

2º passo: clique no ícone "Som" para acessar as configurações de som.

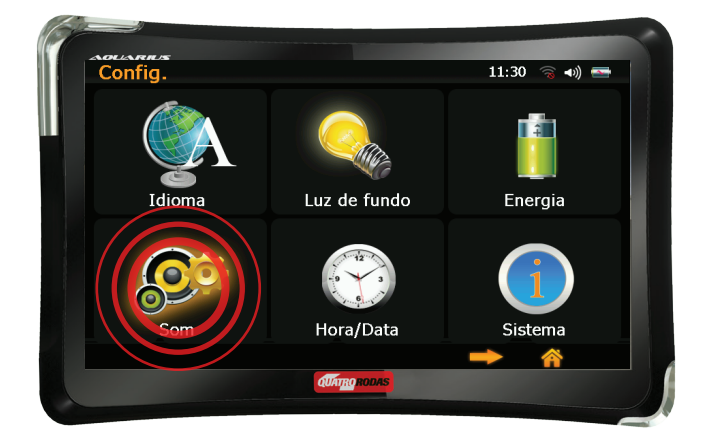

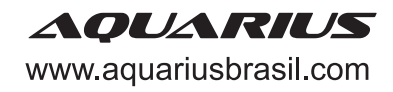

**3º passo:** certifique-se de que o som de tela esteja habilitado verificando se a caixa de validação "Som Tela" está marcada. Caso contrário, marque.

| Som                                                                     | 11.31 🔊 🥌 |
|-------------------------------------------------------------------------|-----------|
| Som<br>Som Deslig<br>Som 1 Som 2<br>Som 3 Personalizar o Som<br>Sem Som |           |
| dWitter pours                                                           |           |

**4º passo:** verifique se o volume do som está alto o suficiente clicando no ícone "+" localizado na parte superior direita da tela.

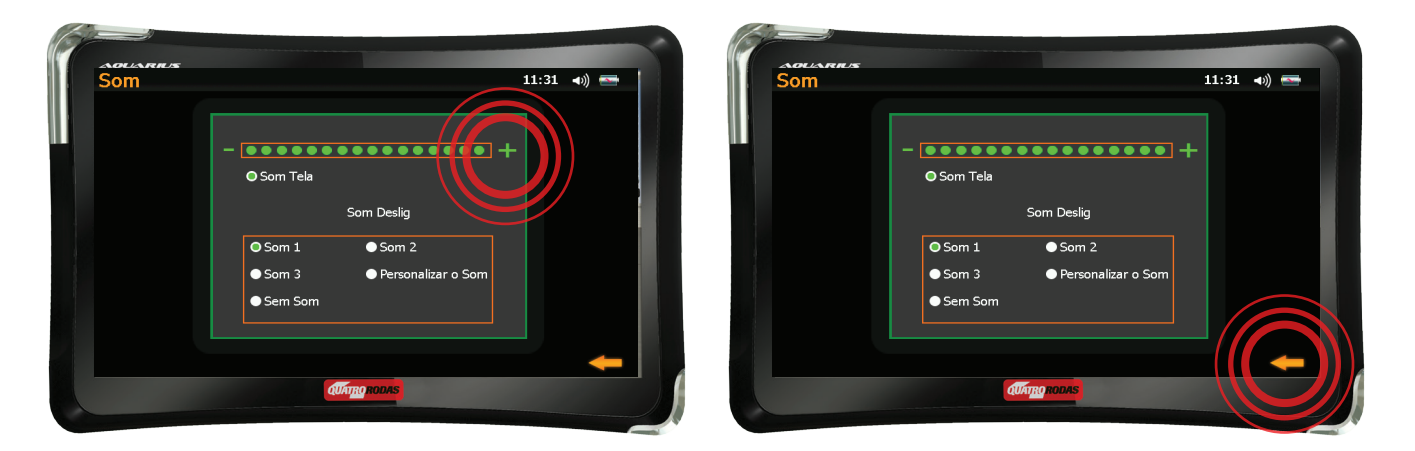

#### Problemas no áudio (ativação e desativação da Função FM)

(Se o seu modelo possui TV digital, é possível fazer o áudio do GPS sair pelas caixas de som do carro. Quando esta função está ativada, o som não sai pelo GPS.)

1º passo: clique na opção "Configurações", localizada no menu principal.

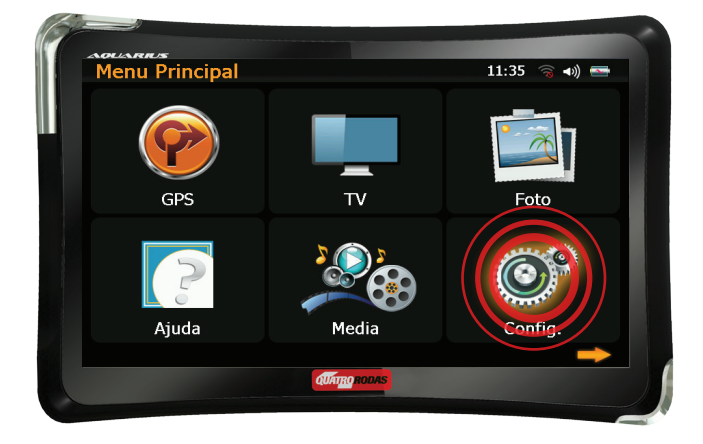

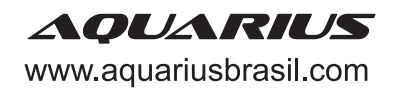

2º passo: clique na seta localizada no canto inferior direito da tela para acessar a segunda página do menu.

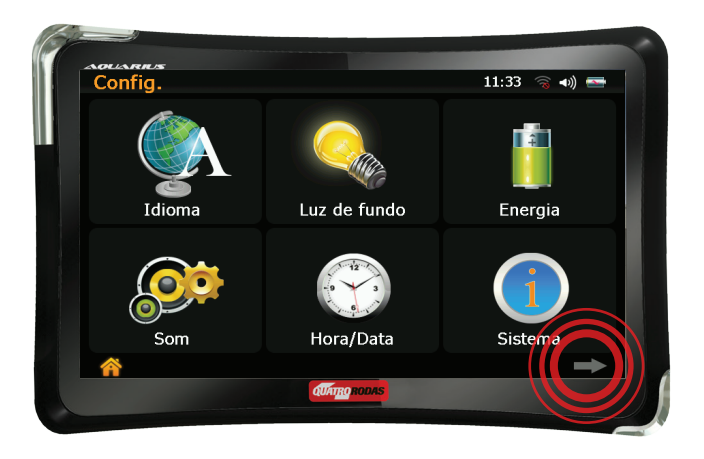

3º passo: clique no ícone "Função FM" ou "Emissão FM".

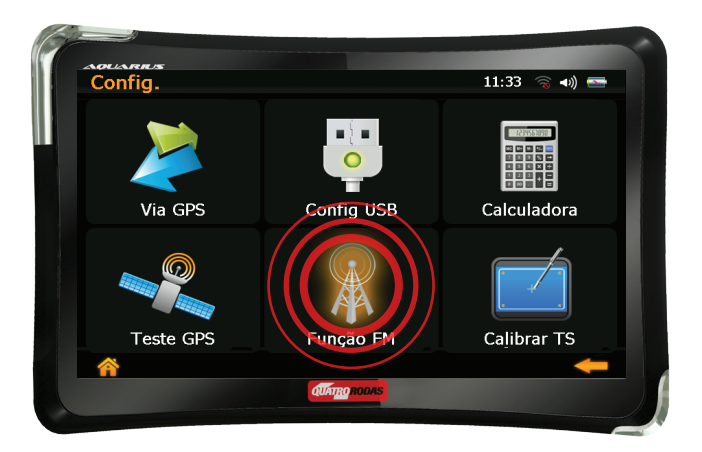

**4º passo:** certifique-se de que a caixa de validação "Emissão fecha" ou "Desligado" esteja marcada. Caso contrário, marque.

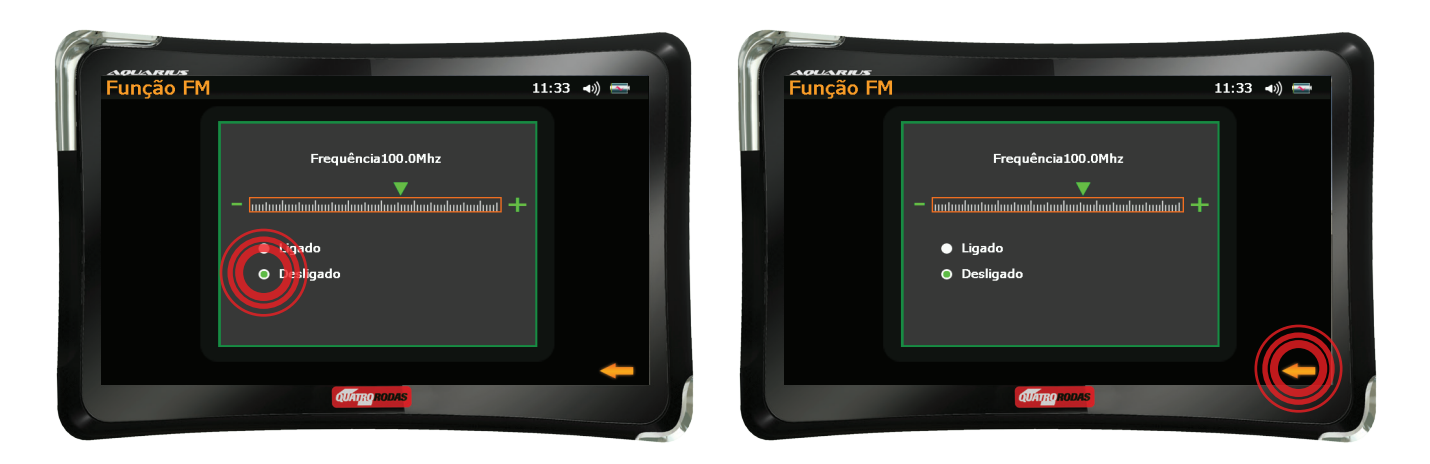

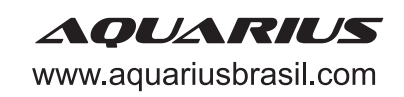

1º passo: clique na opção "Configurações", localizada no menu principal.

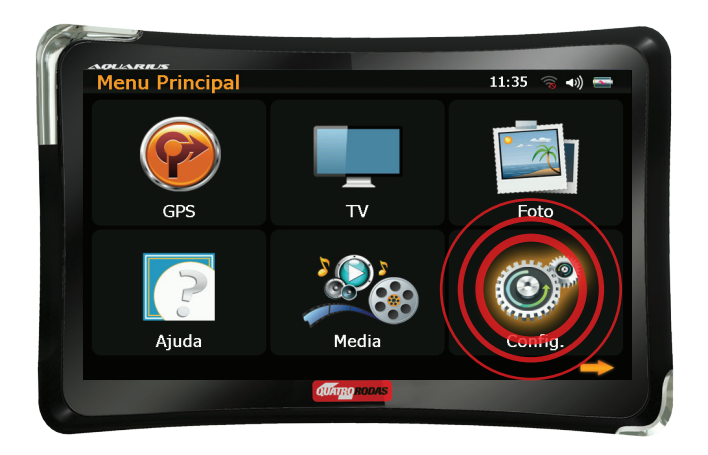

2º passo: clique na seta localizada no canto inferior direito da tela para acessar a segunda página do menu.

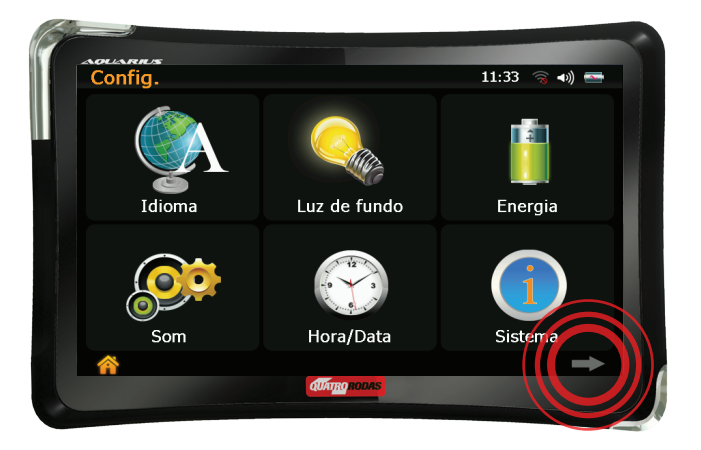

3º passo: clique no ícone "Teste GPS".

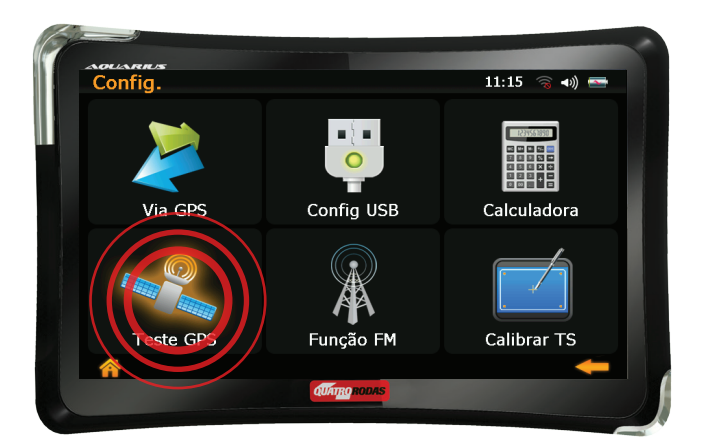

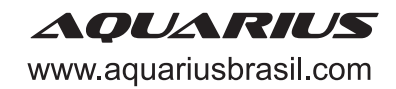

4º passo: clique no ícone "Reset GPS" ou "Recup GPS".

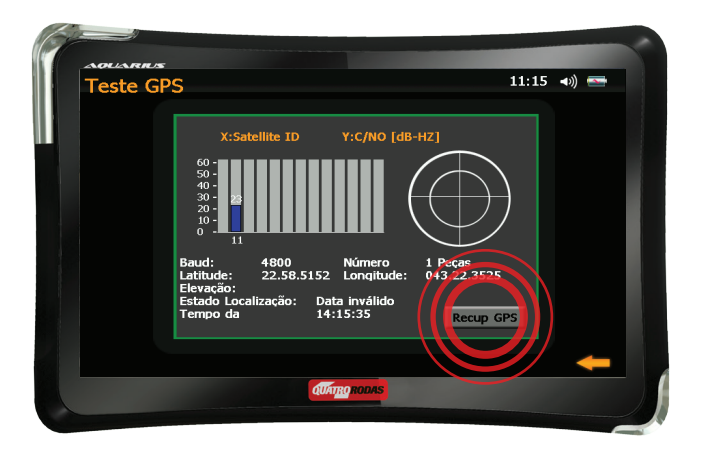

**5º passo:** aguarde o GPS se conectar a no mínimo 3 (três) satélites, volte ao menu principal e utilize o GPS normalmente.

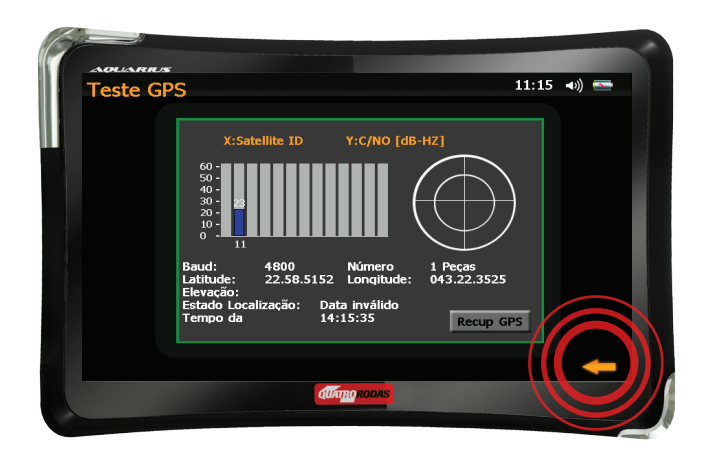

## Dificuldades para abrir o GPS como pasta no computador (seleção de uso da porta USB)

1º passo: clique na opção "Configurações", localizada no menu principal

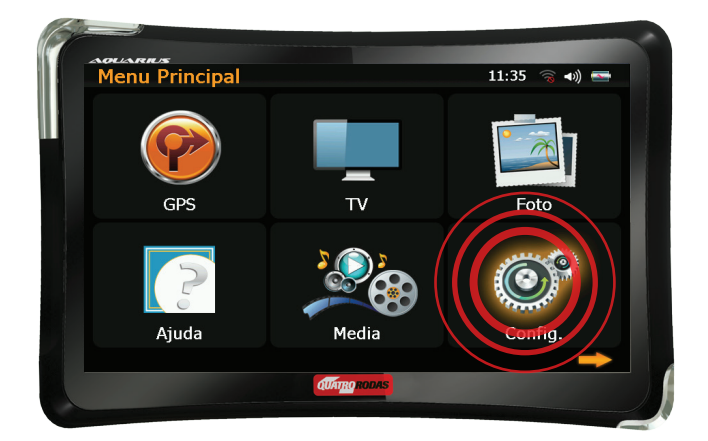

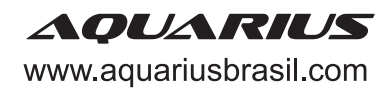

2º passo: clique na seta localizada no canto inferior direito da tela para acessar a segunda página do menu.

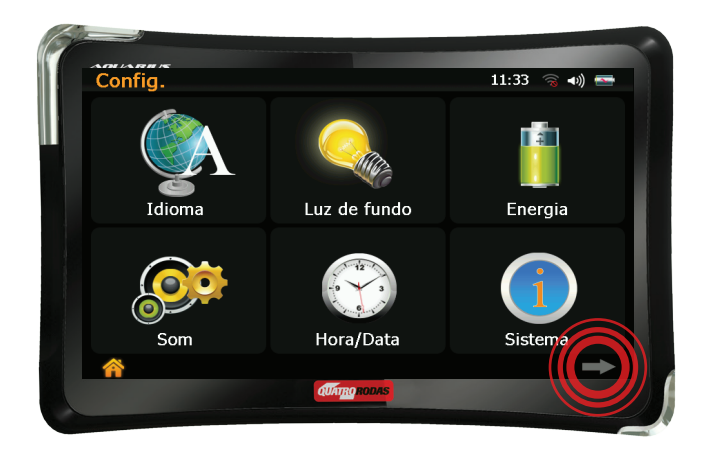

3º passo: clique no ícone "Config USB".

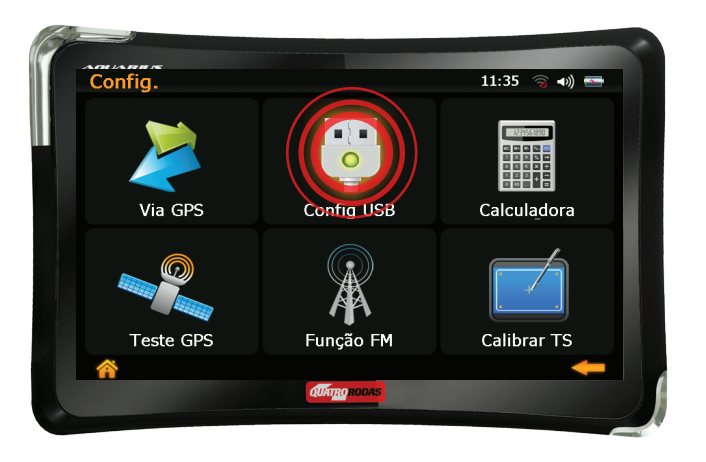

4º passo: selecione o ícone "Mass Storage" ou "Disco U", ilustrado por um pen drive.

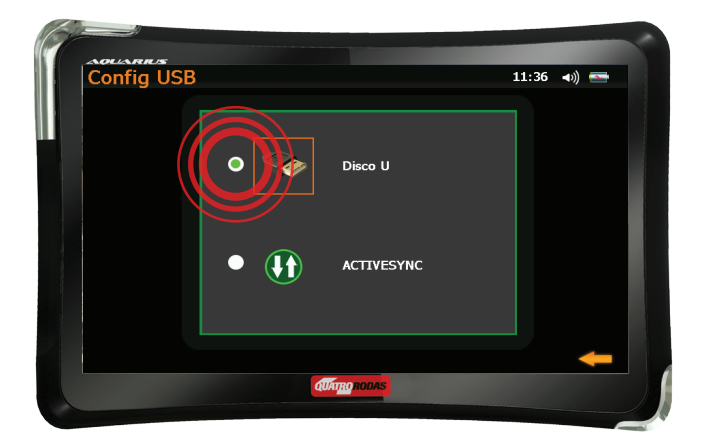

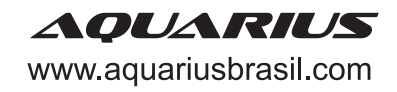

5º passo: feche a janela clicando na seta de retorno para a página anterior.

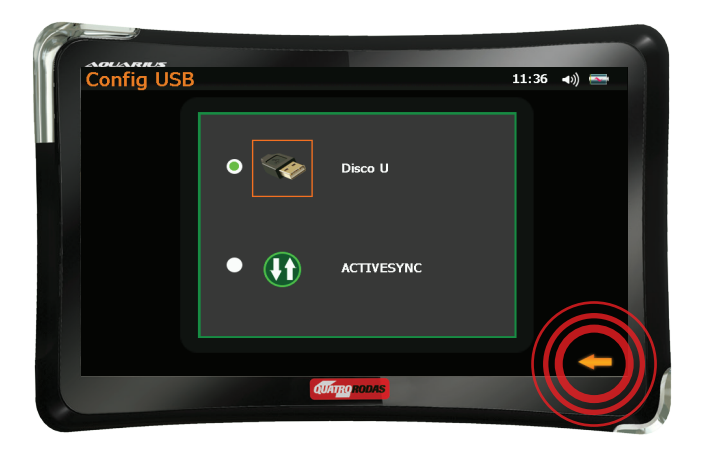

6º passo: conecte o cabo USB que acompanha o kit ao terminal mini USB na porta localizada na lateral do aparelho.

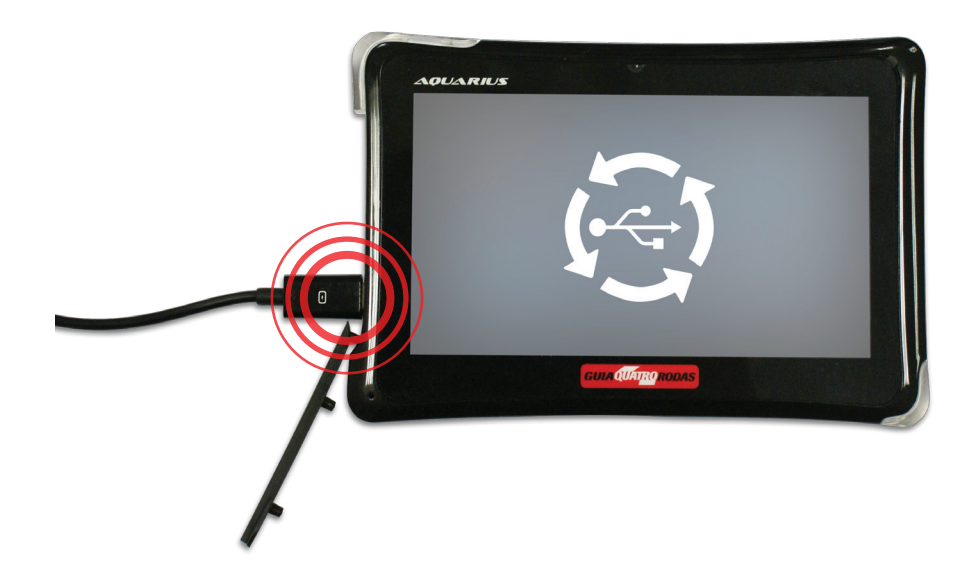

**7º passo:** conecte a outra extremidade do cabo numa porta USB do computador e navegue entre as pastas do GPS normalmente, como se fosse um pen drive.

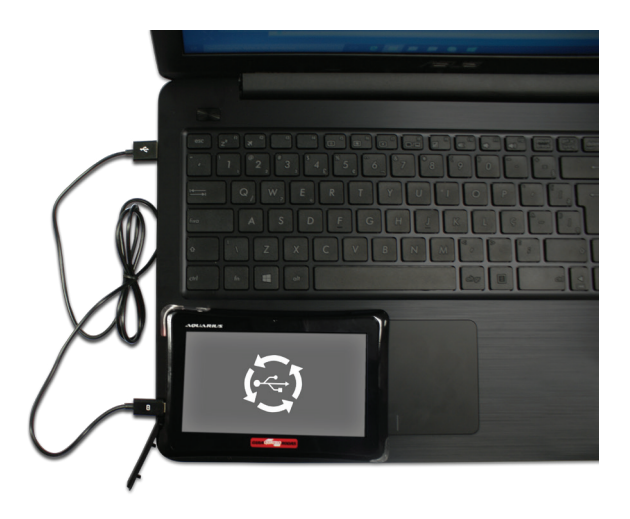

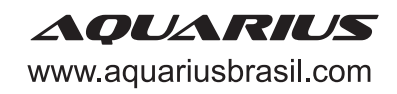

1° passo: acesse http://suporte.aquariusbrasil.com.

| aouarnis                | Institucional GPS Linha Roci   | k in Rio Som Automotivo Suporte Loja |  |
|-------------------------|--------------------------------|--------------------------------------|--|
| Olá ,                   | como podemos ajudar            | você?                                |  |
| Pesquise aqui sua divie | faça login ou cadastre-se      | PESQUISAR                            |  |
|                         |                                |                                      |  |
| AQUARIUS                | Reckimilie                     | QUATRORODAS                          |  |
| Aquarius (25 Arigos)    | Rock in Rio (3 Artigos)        | Quatro Rodas (33 Artigos)            |  |
| DUAS RODAS              |                                | yep!                                 |  |
| Duas Rodas (7 Artigos)  | Discovery Channel (33 Artigos) | YEP (0 Artigos)                      |  |
|                         | Mais tutoriais 🔶               |                                      |  |

2º passo: abaixo da barra de pesquisa, clique em "faça login ou cadastre-se".

| ouarus                  | Institucional GPS Linha Rock   | in Rio Som Automotivo Suporte Loja |
|-------------------------|--------------------------------|------------------------------------|
| Olá ,                   | como podemos ajudar v          | você?                              |
| Pesquise anai sua divid | faça login ou cadastre se      | PESQUISAR                          |
|                         |                                |                                    |
| AQUARIUS                | Reckimilie                     | QUAT <u>RO</u> RODAS               |
| Aquarius (25 Angeo)     | Rock in Rio (3 Artigos)        | Quatro Rodas (33 Ariges)           |
| DUAS RODAS              |                                | 🕕 yep!                             |
| Duas Rodas (7 Arigos)   | Discovery Channel (33 Artigos) | YEP (0 Artigon)                    |
|                         | Mais tutoriais ( 🕀             |                                    |

3º passo: entre com seu login e senha. Caso não tenha cadastro clique em "Clique aqui e cadastre-se".

| ADLLARRUS Institucional 075 Linha Rock in Rio Som Automotivo Suporte    | ADUARRUS Institucional GPS Linka Rock in Ria Som Automotiva Suporte      |
|-------------------------------------------------------------------------|--------------------------------------------------------------------------|
| Olá , como podemos ajudar você?                                         | Olá , como podemos ajudar você?                                          |
| Prespine aga tau dixida Priscuscian<br>Reja legar ou cadadese se        | força lagêr ou cadarêre se                                               |
| Aquanus Discovery Channel Duas Rodas Quatro Rodas Rock in Rio Teste YEP | Aquarius Discovery Channel Duas Rodas Quatro Rodas Rock in Rio Teste YEP |
| Informe seu e-mail e senha para acessar                                 | Informações de acesso                                                    |
| E cuil ' A                                                              | None Sobosse                                                             |
| a Doole U Letter Pede a setter                                          | E mail *                                                                 |
| Ainda não tem uma conta? Clique aqui e cadastre-se.                     | Digite um e-mail Centifrenz e-mail<br>Senha *                            |
|                                                                         | Dígite sua senha Confirme a senha                                        |

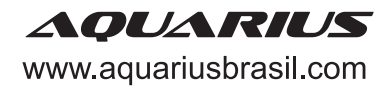

**4º passo:** após preencher e enviar o formulário, acesse seu e-mail para validar o cadastro. Com o cadastro devidamente validado, acesse o site de suporte http://suporte.aquariusbrasil.com e realize o login.

|                               | Institucional GPS Linha Rock in Rio Som Automotivo Supo | rte Loja                    |
|-------------------------------|---------------------------------------------------------|-----------------------------|
| Ola                           | , como podemos ajudar você?                             |                             |
| Pesquise aqui sua             | irida PESQUISAR                                         |                             |
|                               |                                                         |                             |
| Aquarius Discovery Channel    | Duas Rodas Quatro Rodas Rock in Rio Teste Yi            | EP                          |
| Informe seu e-mail e senha pa | a acessar                                               |                             |
| E-mail: *                     |                                                         |                             |
| Seniha: *                     |                                                         | ۵                           |
| LOGIN Embrar                  | F                                                       | <sup>2</sup> erdeu a senha? |
| Ainda não tem uma conta? Clie | ue aqui e cadastre-se.                                  |                             |

5º passo: na página inicial, clique no link "Primeira atualização gratuita".

| Duas Rodas (7 Artigos) Discover                                                                                                    | y Channel (33 Artigos)                           | YEP (0 Artigos)            |
|----------------------------------------------------------------------------------------------------|--------------------------------------------------|----------------------------|
| Ma                                                                                                    | iis tutoriais ( 🕀                                |                            |
| Atualiz                                                                                                    | ações para GPS                                   |                            |
| Clique aqui e atualize a base de radares para as<br>de GPS Discovery Channel e Quatro Rodas.                                       | Dica 5 - Atua                                    | lização de mapas e radares |
| Clique aquí e atualize seu GPS Aquarius para a t<br>Clique aquí e atualize seu GPS Aquarius para a t<br>versão de mapa disponível. | ltīma                                            | 5                          |
|                                                                                                    |                                                  |                            |
| Atendimento de seg. a se:                                                                                                    | Contato<br>« (exceto feriados) das 09:00 às 18:0 | 00                         |
| <b>4003-5211</b><br>Todo o Brasil                                                                                                  | (21) 3400-5760<br>Rio de Janeiro                 |                            |

6º passo: clique no botão "Naviextras Toolbox" e realize o download.

| Pesquise aquí sua dúvida                                                                                                    | PESQUISAR                                   |
|----------------------------------------------------------------------------------------------------|---------------------------------------------|
|                                                                                                    |                                             |
| Aquartus Rock in Rio Quatro Rodas Duas Rodas Discovery Channel                                                                                                    | YEP                                         |
| Atualização de Mapa para GPS Aquarius                                                                                                    | Categorias                                  |
| A partir da data de compra do seu apareño ou data da compra da plataforma de atualização, é possível<br>realizar uma atualização gratuta do maga. Para isso, é n <b>ocessário</b> ter uma quilom <b>etragem minima de</b><br>10 KM e realizar o procedimento em no <b>máximo 30 días</b> . | YEP<br>Som Automotivo                       |
| Antes de atualizar, recomendamos que realize o backup de seus arquivos, clegue aquí e saba<br>como Agora que o backup foi realizado, continue com o procedimento abaixo.                                                                                                    | Som Automotivo<br>Rock in Rio               |
| Baixe o aplicati <mark>ro Naviextras Toolbox e n</mark> alize a instalação. Certifique-se de que seu aparelho esteja<br>conectado ao co <del>rrestancion - Aliza o programa</del> . Se ele solicitar que seja instalada uma atualização de<br>software a cele.                             | Relógio Media Player Strap<br>Quatro Rodias |
| Faça o login com os dados de acesso abaixo.                                                                                                    | Headphone                                   |
| Login, aquariusmapa122016<br>Senha, aquariusmapa122016                                                                                                    | GPS Ipiranga<br>GPS Automotivo              |
|                                                                                                    |                                             |

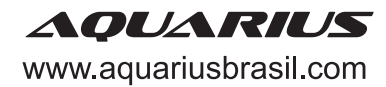

**7º passo:** com o download concluído, clique na pasta compactada com o botão direito do mouse e selecione "extrair aqui". Abra o arquivo extraído e realize a instalação do programa Naviextras Toolbox.

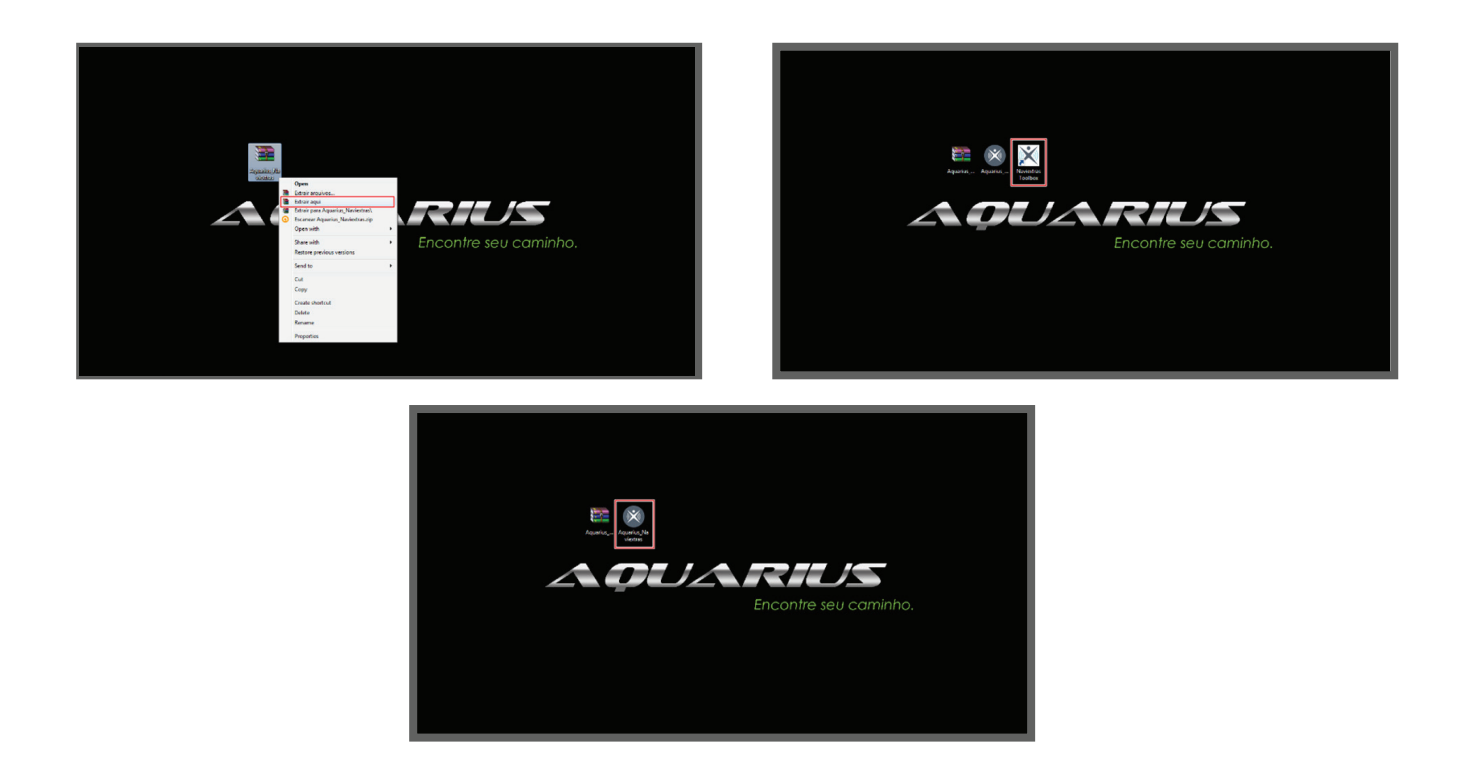

**8º passo:** uma vez instalado, abra o Naviextras Toolbox. Caso o programa peça permissão para se atualizar para uma versão mais recente, aceite. Caso ofereça backup, selecione a opção desejada.

| X Navextras Toolbox                                                                                                    |                                                                                                    |                                                                                                    |                                                                                                    |                                                                          |
|----------------------------------------------------------------------------------------------------|----------------------------------------------------------------------------------------------------|----------------------------------------------------------------------------------------------------|----------------------------------------------------------------------------------------------------|--------------------------------------------------------------------------|
| 🗙 naviextras 🕺                                                                                                    | Não logado Sar                                                                                                    | Sobre                                                                                                    | 2<br>Aluda                                                                                                 |                                                                          |
| Iteme         So       castingo         Castingo       Castingo         Castingo       Fara connegor a utitor a libelestance         Castingo       Fara connegor a utitor a libelestance         Transferince       Se igou o seu depositivo mar rilo activo         Castingo       Configuraçãos         Configuraçãos       Datas | Ben Vehdo(g) 4 Havid<br>For finance, Span a 1     NavVeschmas Toolbox U     Nexultant Venance     Novement devines of Ministration Toology     Novement devines of edited the sources     De you want to devines of and metal the     see     See | Intrascom Toolbox Naviestrasi<br>Isu discottus de navajačijos<br>Indate<br>en la soudalis.<br>elas contrurg.<br>update nov? | cordo com a leu dispositivo, pode u<br>inclo como "Armacenamento de Dad<br>do fabricante do seu hardinane. | n<br>Star un circlo 50, una unitade<br>ef', ne ectă do dispositivo, para |

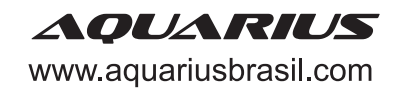

**9º passo:** certifique-se de que o modo USB de seu GPS esteja configurado para "Mass Storage", "Disc U" ou nome similar.

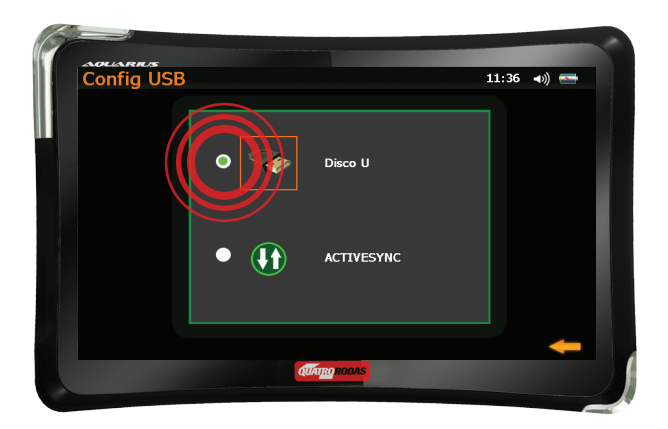

10° passo: conecte seu GPS ao computador pelo cabo USB que acompanha o kit.

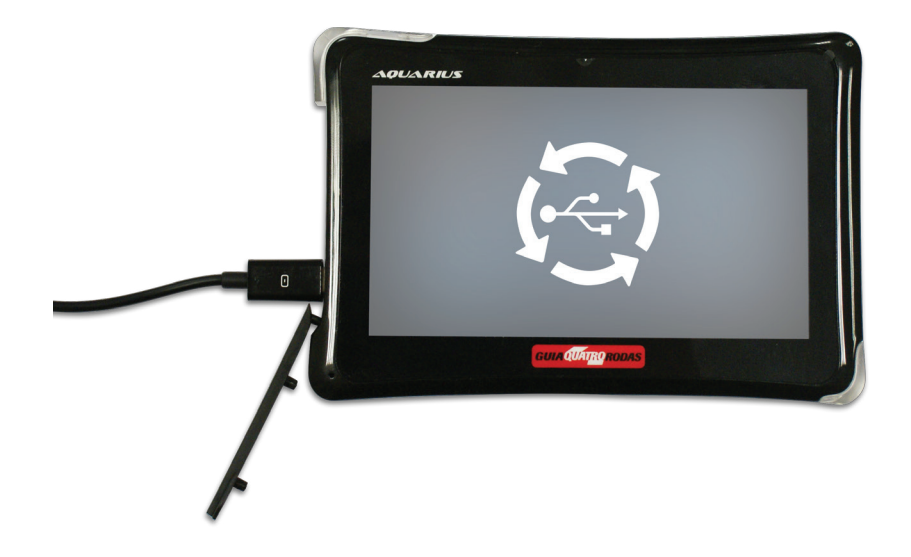

**11º passo:** o Naviextras Toolbox vai reconhecer o modelo do aparelho e exibir uma página de login. Acesse com o nome de usuário e senha disponibilizados na página "Atualização de Mapa para GPS Aquarius", em http://suporte.aquariusbrasil.com.

| (Sair)                                                                                                    |                                      |
|----------------------------------------------------------------------------------------------------|--------------------------------------|
| Aquarius Rock in Rio Quatro Rodas Duas Rodas Discovery Channel                                                                                                    | YEP                                  |
| Atualização de Mapa para GPS Aquarius                                                                                                    | Categorias                           |
| A partir da data de compra do seu aparelho ou data da compra da plataforma de atualização, é possível                                                                                                    | YEP                                  |
| realizar uma atualização gratuita do mapa. Para isso, é <b>necessário</b> ter uma <b>quilometragem minima de</b><br>10 KM e realizar o procedimento em <b>no máximo 30 dias</b> .                          | Som Automotivo                       |
| Antes de atualizar, recomendamos que realize o backup de seus arquivos, clique aqui e saiba                                                                                                    | Som Automotivo                       |
| como. Agora que o backup foi realizado, continue com o procedimento abaixo.                                                                                                    | Relógio Media Player Strap           |
| sance o aplicativo Naviextras tooloox e realize a instalação. Certifique-se de que seu apareino esteja<br>conectado ao computador. Abra o programa. Se ele solicitar que seja instalada uma atualização de | Quatro Rodas                         |
| sonware, acene.                                                                                                    | Headphone                            |
| naça o login com os datos de acesso abaixo.                                                                                                    | GPS Ipiranga                         |
| Senha: aquanusmapa122016                                                                                                    | GPS Automotivo                       |
|                                                                                                    | Compre Acessórios na Loja<br>Oficial |

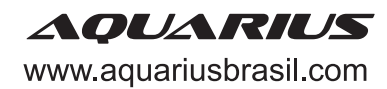

**12º passo:** com o login efetuado, clique em "Atualizações" ou "Aparelho" no menu à esquerda da tela. Caso o programa ofereça um backup, selecione a opção desejada

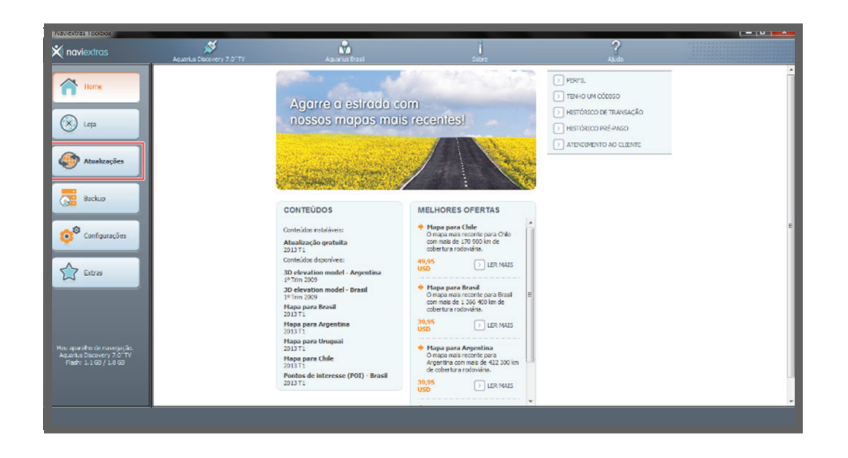

**13º passo:** a partir da data de aquisição do aparelho, você pode fazer uma atualização gratuita por até 30 dias. Para isso,é necessário que você já tenha percorrido pelo menos 10 Km utilizando seu GPS com o mapa ligado. O programa exibirá as atualizações disponíveis. Clique em "Instalar" e aguarde a atualização ser concluída.

| 🗙 naviextras                                                                                                    | Aquartus Discovery 7.6° Tv | Aquanus Dreal | Sabre                                                                                                 | ?<br>Ajuda |       | 🗙 naviextras                                                                                                    | Aquarius Discovery 7.0° Tv | Aquarus Dreal                                                                              | sabre   | 2<br>Ajuda |   |
|----------------------------------------------------------------------------------------------------|----------------------------|---------------|----------------------------------------------------------------------------------------------------|------------|-------|----------------------------------------------------------------------------------------------------|----------------------------|--------------------------------------------------------------------------------------------|---------|------------|---|
| the second second | Hank Dowy 72°P             | Auto Dell     | Line<br>Torue controlled disponsivel  Ten 1 pactor row you hotion:  - Corpr you controlle fir mengdib | Add        | biter | In Destructions<br>From<br>Compared<br>Textures<br>Compared<br>Textures<br>Textures<br>Textures<br>Tex |                            | Pictosof<br>Asserts major EXX(Packada<br>Asserts major EXX(Packada<br>Notive vite detabada | and con |            | м |
|                                                                                                    |                            |               |                                                                                                    |            |       | Particular and are \$1999.99                                                                                                    |                            |                                                                                            |         |            |   |

14º passo: uma mensagem será exibida avisando que a atualização foi concluída.

| X naviextras                                                                      | Aquantus Discovery 7.0'TV | Aquarius Brasi       | 500re                    | ?<br>43.do |          |
|-----------------------------------------------------------------------------------|---------------------------|----------------------|--------------------------|------------|----------|
| A Home                                                                            |                           |                      | Novo conteúdo disponível |            |          |
| 🛞 Lepa                                                                            |                           |                      |                          | _          |          |
| Atuskaştes                                                                        |                           |                      |                          |            |          |
| Reter                                                                             |                           |                      |                          |            |          |
|                                                                                   |                           | Operação co          | incluída com sucesso.    |            |          |
| Computações                                                                       |                           |                      |                          |            |          |
| Extras                                                                            |                           | Mostrar mfe detahada |                          |            |          |
|                                                                                   |                           |                      |                          |            | tentile. |
| Mau aparolho de navegação.<br>Aquarkis Discovery 7.0'TV<br>Fladir: 1.100 / 1.0 00 | Peta                      |                      |                          |            | Peter    |
|                                                                                   |                           |                      |                          |            |          |
|                                                                                   |                           |                      |                          |            |          |

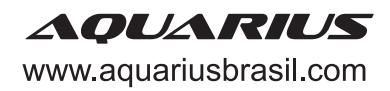

15° passo: feche o programa, desconecte seu GPS do computador e utilize normalmente

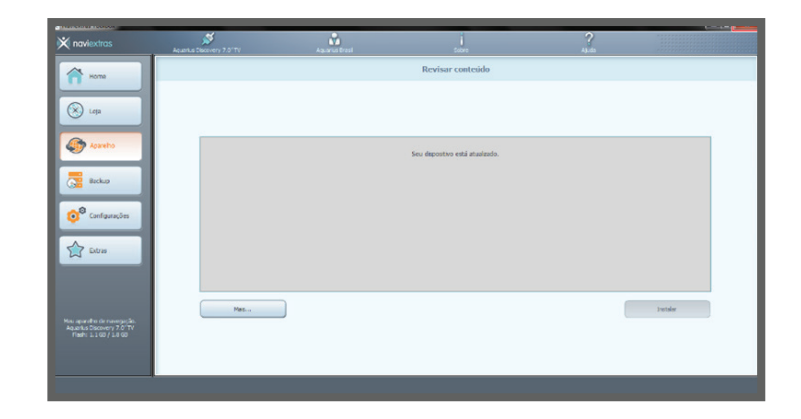

## Localização da caneta touchscreen

1º passo: identifique uma ponta transparente no canto inferior direito do seu aparelho.

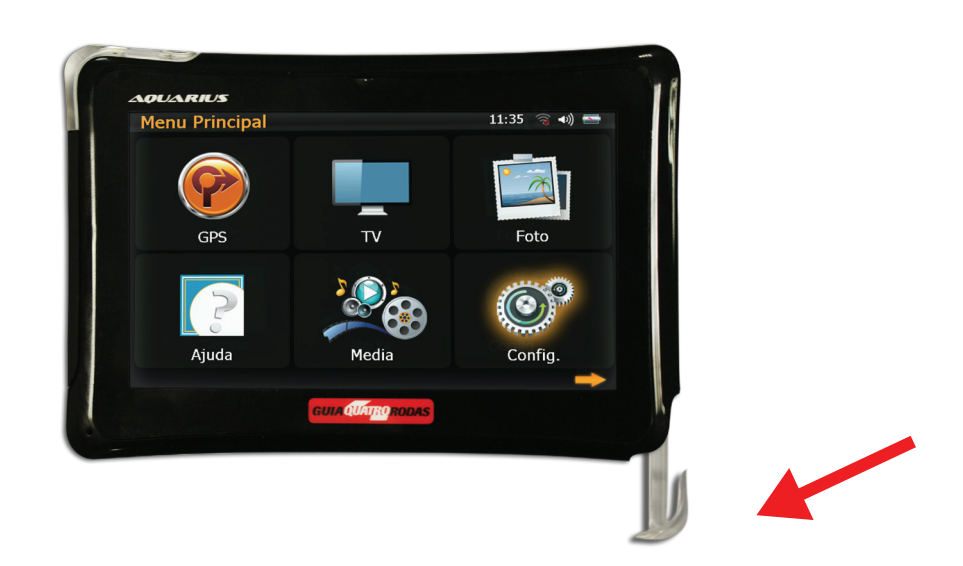

2º passo: puxe-a delicadamente para baixo.

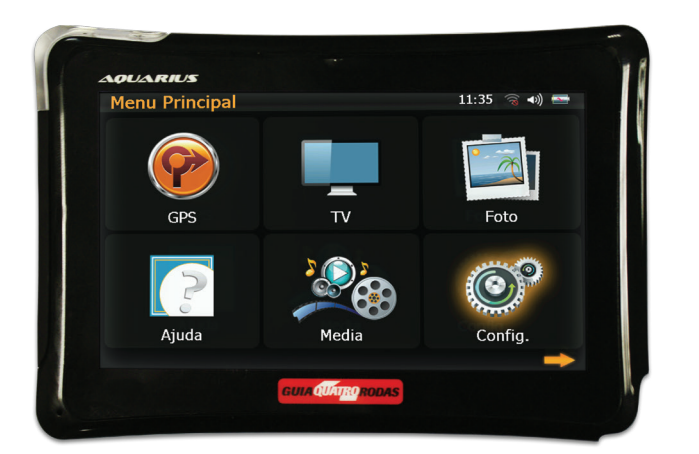

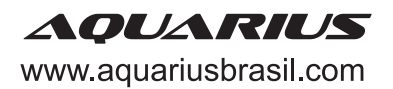

Material produzido para parceiros

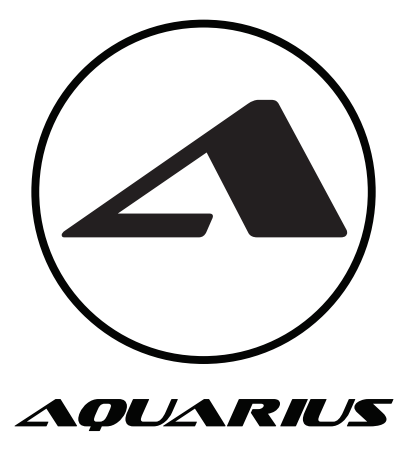

## **ATENDIMENTO AO CLIENTE**

Chat online www.suporte.aquariusbrasil.com

## Central de atendimento ao cliente

4003-5211 - Todo o Brasil (21) 3400-5760 - Rio de Janeiro e região metropolitana

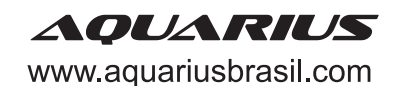